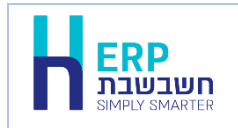

24/3/21

# שיפורים בתוכנת חשבשבת ERP – מהדורה 2020

| לקוחות נכבדים, אנו גאים להציג בפניכם את חשבשבת ERP מהדורה 2020.                   |
|-----------------------------------------------------------------------------------|
| מהדורה זו עוצבה בהתאם למיתוג החדש שלנו וכוללת שיפורים המייעלים את השימוש בתוכנה,  |
| במשרד ומחוצה לו.                                                                  |
| אם ברצונכם לקרוא שיפור בנושא מסוים, נא הקליקו על הנושא בכדי להגיע לעמוד הרלוונטי. |
| 3                                                                                 |
| 4                                                                                 |
| 4                                                                                 |
| 6                                                                                 |
| הגדרות חברה                                                                       |
| הגדרות קופה                                                                       |
| הגדרות מלאי                                                                       |
| משתמשים                                                                           |
| 8                                                                                 |
| 9                                                                                 |
| רשתות שיווק                                                                       |
| 13                                                                                |
| 14                                                                                |
| פורמט הדפסה                                                                       |
| ניהול חוזים                                                                       |
| קבלות                                                                             |
| הפקת קבלות ממשק קופה לזמני                                                        |
| שירות                                                                             |
| פריטים                                                                            |
| הנהלת חשבונות                                                                     |
| חשבונות                                                                           |
| פקודות יומן                                                                       |
| העברת הכנסות (הנהלת חשבונות > העברת הכנסות)                                       |
| 24                                                                                |
| התאמת בנק וניתוח כרטיסים                                                          |
| 26                                                                                |
| 28                                                                                |
| דוחות על קבוצת חברות                                                              |
| אשף / מחולל דוחות                                                                 |

| מחוללים חדשים                          |
|----------------------------------------|
| שיפורים במחוללי דוחות קיימים           |
| כלים מתקדמים                           |
| כלים מתקדמים לתכנון המלאי (תכנון רכש)  |
| שגיאת מלאי ממוצעת לפריט                |
| אופטימיזציה של המלאי                   |
| ממשקים                                 |
| ממשקים – יבוא                          |
| ממשקים – יצוא                          |
| איפוס יתרה לאספקה בהגדרת ממשקים        |
| עיצוב הכפתורים בתוכנה                  |
| מדריך למשתמש/ת                         |
| מערכת נקודות מכירה                     |
| חשבשבת עדכוני תוכנה                    |
|                                        |
| H-Mobile – אפליקציית המובייל של חשבשבת |
|                                        |

<mark>,</mark>

|                                          | 7, 11, 11 (        |
|------------------------------------------|--------------------|
| נברו עיצוב מחדש, להלן פירוט קיצורי הדרך: | הצלמיות השונות ע   |
| תיאור                                    | צלמית              |
| הקמת חברה חדשה                           | +H                 |
| הקמת חברה חדשה מגיבוי                    | <b>ب</b> +         |
| SP עדכוני תוכנה אוטומטיים – עדכון        | <b>₽</b>           |
| הגדרת ממשקים                             | ļţ                 |
| אשף ממשקי היבוא                          | $\bigtriangledown$ |
| לוח מחוונים                              | 0                  |

צלמיות

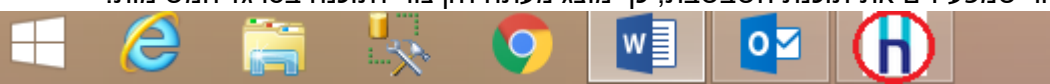

לאחר שמפעילים את תוכנת חשבשבת, כך מוצג מעתה הקיצור לתוכנה בסרגל המשימות.

הפעלת תוכנת חשבשבת מתבצעת משולחן העבודה באמצעות הצלמית הבאה:

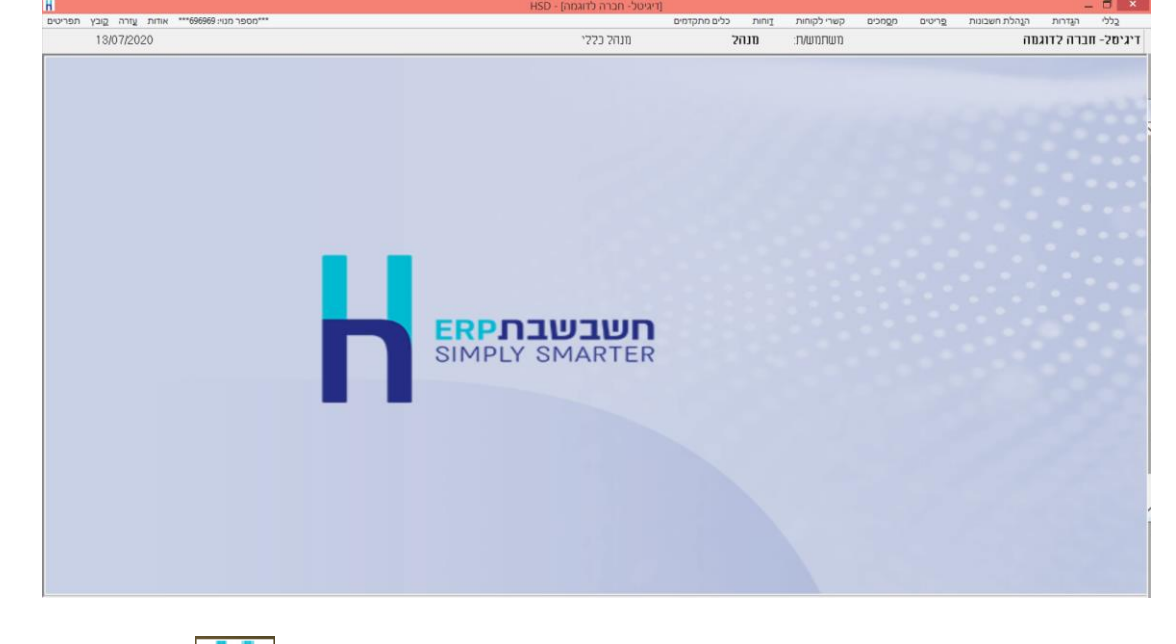

**מיתוג חדש** חשבשבת ERP מוצגת לפניכם במראה חדש עם לוגו חשבשבת - Simply Smarter.

#### תפריט התוכנה

לתפריט הכללי של התוכנה נוסף תפריט חדש: כלים מתקדמים. תפריט זה כולל את הסעיפים הבאים: כלים מתקדמים לתכנון המלאי אופטימיזציה של המלאי תובנות באמצעות כלי ABC – פארטו (דוח ABC) תובנות באמצעות לBC – פארטו (דוח ABC) כריית נתונים – ABC MINING כריית נתונים – DATA MINING שגיאת מלאי ממוצעת לפריט פרטי התחברות ל- Mobile העברת דוחות ל- Mobile

## תפריט כללי

## סגירת ההודעות במסך הפתיחה

במסך הראשי של התוכנה מוצגות כברירת מחדל הודעות מבית חשבשבת הכוללות חדשות, עדכונים, טיפים ועוד.

ניתן להסתיר את ההודעות על ידי הקלקה על הסימן X בפינה השמאלית העליונה מעל לאיור המרכזי. באותו מקום ניתן להקליק ולהציג את המסך מחדש.

| 8 | בואו לצמוח איתנו                                                                                                    | התקנת תוכניות סיוע                                                                                                    |
|---|----------------------------------------------------------------------------------------------------|----------------------------------------------------------------------------------------------------|
|   | ההשתלמויות עושות הבדל                                                                                                    | חשבשבת מְתַקֶשֶׁרָת                                                                                                    |
|   | together<br>Balantin<br>Balantin<br>Bal | השתלמוות זו<br>היש כמ שמראכי בשום הילקסוני<br>יש כמ כמינט ביש שמר אלקסוני<br>ברבות<br>יש כמינט ביש בסיטוני השתלמיות קדתו<br>יש כמינט ביש ביש ביש ביש ביש ביש<br>היש ביש ביש ביש ביש ביש ביש ביש ביש<br>יש שמת לך אי שנו השיבו שבכוע ביש ביש<br>או שמת לך אי שנו שבו בכמע הצבו היק זי מינט |
|   |                                                                                                    | H MOBILE אווות חשבשבת בכף ידך HOBILE אווות חשבשבת בכף ידך HOBILE                                                                                                    |

בכל כניסה חדשה לתוכנה יופיע שוב חלון ההודעות - חשבשבת מתקשרת.

### הצגת פירוט להתראה בהפקת מסמכים

ללקוחות שעובדים עם התראות המערכת בעת הפקת מסמכים, נוסף כפתור **פירוט** בחלון **התראות** וחסימות. כפתור זה מציג את רשימת הפריטים עבורם מופיעה ההתראה/חסימה. בדוגמה להלן הוגדרה החסימה הבאה: אם הסוכן המוגדר במסמך הוא סוכן 2, אזי מספר המחסן חייב להיות 3.

|   | החלון הבא, בתוספת כפתור <b>פירוט</b> , מוצג כאשר בוחרים לבצע חסימה להפקת מסמך. |
|---|--------------------------------------------------------------------------------|
| H | אתראות וחסימות 🗙                                                               |
|   | חסימה סוכן 2 מבצע מכידה ממחסן 3 בלבד. לא ניתן להמשיך בהפקה                     |
|   | אישור פירוט                                                                    |

#### בחירה בכפתור **פירוט** תציג את הפריט בגינו הוצגה ההתראה.

| כמוו | שם הפריט     | מפתח פריט                           | מסי                                                       |
|------|--------------|-------------------------------------|-----------------------------------------------------------|
| 1.00 | סמרטפון GS14 | 2001                                | 1 @                                                       |
| 1.00 | סמרטפון GS14 | 2001                                |                                                           |
|      |              |                                     |                                                           |
|      |              |                                     |                                                           |
|      |              |                                     |                                                           |
|      |              |                                     |                                                           |
|      |              |                                     |                                                           |
|      | כמוו         | שם הפריט כמוו<br>סמרטפון GS14 (GS14 | מפתח פריט שם הפריט בסוו<br>1.00 סמרטפון GS14 סמרטפון 2001 |

## כאשר בוחרים להציג התראה בלבד (ללא חסימה) מופיע החלון הבא:

|       |                    | התראה סוכן 2 מבצע מכירה ממחסן 3 בלבד |
|-------|--------------------|--------------------------------------|
|       | האם להמשיך בהפקה ? |                                      |
| פירוט | 87                 | J                                    |

להזכירכם, הגדרת התראה או חסימה מתבצעת בתפריט **כללי** בסעיף **הגדרת התראות בעת הפקת מסמכים.** לכל התראה שמגדירים בוחרים האם תתבצע הצגת הודעה או חסימת הפקה.

ш

## תפריט הגדרות הגדרות חברה

למסך **הגדרות חברה** נוספה לשונית חדשה **הגדרות אובליגו.** אובליגו הינו סך התשלומים שלא שולמו ואלה ששולמו ולא נפרעו. כלומר - הסיכון שהעסק לוקח במקרה של פשיטת רגל של לקוח. בלשונית זו קובעים את חתך החשבונות לחישוב האובליגו וכיצד יתבצע החישוב בתוכנה. סעיף זה נכלל עד כה בלשונית **הגדרות כלליות – המשך.** 

## הגדרות כלליות- המשך:

**בסיום עדכון פקודת יומן בהתאמה ידנית יוצג מס' הכותרת של התנועה שנרשמה:** סעיף זה מיועד ללקוחות המבצעים ניתוח כרטיסים ידני או התאמת בנק ידנית, הכוללים הפרש בהתאמה בגינם נרשמת פקודת יומן. מסמנים סעיף זה, אם מעוניינים שהתוכנה תציג בעת עדכון תנועת ההפרש את מספר הכותרת של התנועה בהנה"ח.

## כאשר סעיף זה מסומן, יוצג החלון הבא:

| Н | HSD                           | × |
|---|-------------------------------|---|
| ▲ | כותרת הנהח לתנועת ההפרש: 3445 |   |
|   | אישור                         |   |

## הגדרות קופה הגדרות קופה – כללי

**כאשר מקבלים תשלום במזומן, יש להציג הודעת התראה אם הסכום גבוה מ-** בסעיף זה קובעים את הסכום המינימלי של תקבול במזומן שיגרור התראה למפיק הקבלה. על פי הוראת חוק הגבלת מזומן, לא ניתן לקבל סכום מזומן הגבוה מ- 11,000 שקלים. סכום זה הוא ברירת המחדל של התוכנה.

לקביעת סכום אחר להצגת התראה יש לתקן את הסכום בסעיף זה.

התוכנה מציגה למשתמש התראות בקבלה, הן בחלון הקלדת מזומן והן בעת הפקת המסמך. על אף ההתראה, התוכנה מאפשרת להתעלם מההודעה, ולהפיק את המסמך.

## הגדרות קופה – אשראי

**בזיכוי אשראי לשלוף פרטי כרטיס מהקבלה** – מסמנים סעיף זה אם מעוניינים לאפשר ביצוע זיכוי אשראי מבלי שהלקוח יצטרך להציג בפנינו את כרטיס האשראי שוב. התוכנה מפיקה את הזיכוי על סמך פרטי האשראי שנרשמו בקבלה המקורית.

בגרסת EMV ניתן לשלוף את מספר כרטיס האשראי מעסקת החובה רק בעסקה טלפונית או עסקת חתימה, כלומר כאשר מספר כרטיס האשראי הוקלד ידנית.

אם עסקת החיוב התבצעה ע"י קורא כרטיסים חכם – לא ניתן לשלוף את מספר הכרטיס מעסקת החובה (הקורא מציג רק 4 ספרות אחרונות).

### הגדרות מלאי

## הגדרות כלליות

תמונת חתימה דיגיטלית - בחברות שסימנו בהגדרות חברה את הסעיף: הצגת חתימה דיגיטלית במסמכי PDF, תוצג מעתה במסמכים הדיגיטליים התמונה הבאה:

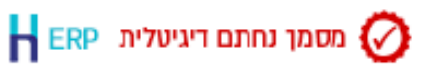

בפעם הראשונה שמגדירים סעיף זה יש לצאת מתוכנת חשבשבת ולהפעיל את התוכנה מחדש.

## הגדרות כלליות – המשך

**שמירת היסטוריה של שינויים בעצים** – מסמנים סעיף זה אם מעוניינים לנהל גרסאות של עצי מוצר, תוך שמירת השינויים המתבצעים בעץ המוצר.

כל שינוי בעץ, גורר שמירת גרסה חדשה של העץ. אין הגבלה למספר הגרסאות שניתן לשמור לעץ. בכל שלב ניתן לשוב אחורה לגרסה נבחרת של עץ מוצר.

אם מבטלים את הסימון לאחר שכבר נשמרו גרסאות לעצים, מוצגת למשתמש הודעה: 'בחברה הזאת מתבצעת שמירת היסטוריה של עצי מוצר/קונפיגורטור ביטול הסימון ימחק את היסטורית העצים. האם להמשיך?'.

הסבר מלא לנושא זה ניתן למצוא בקישור רצ"ב:

https://downloads.h-erp.co.il/files/QA/2020/TreesVer.pdf

**התקנת תעודה לחתימה דיגיטלית H-ERP מבית חשבשבת -** מהדורה זו מאפשרת הפקת מסמכים עם חתימה דיגיטלית סטנדרטית של **תוכנת חשבשבת, H-ERP**, ומייתרת את הצורך בהגדרת תעודה על ידכם.

בלשונית הגדרות כלליות המשך, בחלק התחתון בצד שמאל של המסך בחרו בכפתור: **התקנת** תעודה H\_ERP. בסיום הפעולה תופיע הודעה: **התקנת התעודה עברה בהצלחה.** 

להגדרת התעודה בחברה הנוכחית בחרו בחלון זה בסעיף: **תעודה דיגיטלית לחתימת חשבוניות** בכפתור האטב המוצג בצד שמאל: בחלון המופיע כעת בחרו את התעודה H-ERP ואז בכפתור OK לאישור. יש לשוב על פעולה זו בכל התחנות המפיקות חשבונית דיגיטלית. https://downloads.h-erp.co.il/files/QA/DS-הסבר מלא בנושא זה ניתן למצוא בקישור רצ"ב: -ERP.pdf

## הדפסת מסמכים – המשך

**חתך ספקים שבשקים שלהם יש להדפיס למוטב בלבד** – בסעיף זה קובעים את קבוצת הספקים עבורם יודפס 'למוטב בלבד' על השקים את התו המשותף המאפיין את כל הספקים הללו קובעים, בכרטיס בחשבון בשדה חתך.

**חתך ספקים שבשקים שלהם יש להדפיס טלפון -** בסעיף זה קובעים את קבוצת הספקים שמספר הטלפון שלהם יודפס על גבי השקים המופקים בתוכנה. סימון הקבוצה נעשה בשדה חתך בכרטיסי החשבון.

## משתמשים הרשאות כלליות – המשך

בעסקת זיכוי: שליפת פרטי כרטיס מעסקת החיוב – יש לסמן סעיף זה למשתמשים המורשים לבצע זיכוי אשראי כדי שיוכלו לשלוף את פרטי כרטיס האשראי בעת הפקת זיכוי אשראי.

#### חיפוש משתמשים

|        | נוסוננוס ם)<br>נוסוננוס ם | רוארד ווני.<br>בוסבוס בסו | נוסוננוס ם | יואריינ<br>בוני <b>סונו</b> ל | ינוסן<br>רתסנ |
|--------|---------------------------|---------------------------|------------|-------------------------------|---------------|
| משתמש. | ויף <b>חיפוש נ</b>        | בוחרים בסע                | ות נוספות  | ריט <b>פעול</b>               | בתפו          |

| חיפוש משתמשים 🖁 |       |                       |               |       | ×         |
|-----------------|-------|-----------------------|---------------|-------|-----------|
|                 |       |                       |               |       | <b> </b>  |
|                 | חיפוש |                       | סוכן          |       | שם לחיפוש |
|                 |       |                       |               |       |           |
|                 |       | <u>ש</u> ם משתמש      | <u>מ</u> שתמש | מספר  | <u>v</u>  |
|                 |       | יסמין כהן - סוכן 2    |               | יסמין | 1_1       |
|                 |       | יעקב אפלבוים - סוכן 3 |               | יעקב  | 2         |
|                 |       |                       |               |       |           |
|                 |       |                       |               |       |           |

בשם לחיפוש רושמים מחרוזת מתאימה ובוחרים בכפתור **חיפוש**. שיטת החיפוש היא <u>מכיל</u>. משמעת בסופוש שינו, במבלב, בבלבב על במשתמש מעוג עת בנבבות במי

תוצאות החיפוש יוצגו בטבלה. הקלקה על המשתמש תציג את הגדרות המשתמש.

#### שמות לשדות

לקבלות ולמסמכי מלאי נוספו 2 שדות מסוג תאריך נוסף ו- 2 שדות מספרים. שדה מספר הוא שדה המכיל רק ערכים מספריים 0-9 ומיועד בדר"כ לרישום אסמכתאות. ניתן להעביר אוטומטית ערכים שנרשמו בשדות החדשים במסמך (בחשבונית למשל) לשדות החדשים בפקודת היומן. לדוגמה: בעת הפקת מסמכים למשרד הבטחון, ניתן לרשום את מספר ההזמנה במערכת שלהם בשדה מספר 1 או מספר 2 ולעדכן את הנתון באופן אוטומטי בשדה אסמכתא 4 או אסמכתא 5 בפקודת היומן.

## שמות לנתונים נוספים - כותרות מלאי / שמות לנתונים נוספים - תנועות מלאי –

בסעיפים אלה ניתן לקבוע שמות לשדות הנוספים החדשים במהדורה זו: דהיינו שני שדות תאריך נוסף, ושני שדות מספר נוסף. שדות אלה ניתנים להוספה בתנועות המלאי ובכותרת המסמך. דוגמא לתאריך נוסף: תאריך הובלה. דוגמא למספר נוסף: מספר ההזמנה שהלקוח שלח.

#### ברירות מחדל לנתונים נוספים – כותרות מלאי

לחלון זה נוספה אפשרות לקבוע ברירות מחדל לשדות תאריך ומספר נוסף. **תאריכים נוספים:** אפשר 'לשדך' לשדות אלה את השדות הנוספים המוגדרים ברשומת החשבון. ניתן להעביר את התוכן של שדות אלה מהמסמך לפקודת היומן (לתוך השדות הנוספים החדשים במהדורה זו).

**מספרים נוספים (אסמכתאות):** ניתן 'לשלוח' את הערך המופיע בשדות המספר שהתווספו במסמכים לשדות החדשים: אסמכתא 4 או אסמכתא 5 בפקודת היומן.

| עדכון בהנהייח             | שדה מבשומת חשבון           | <u>u</u>         | מספר | S. |
|---------------------------|----------------------------|------------------|------|----|
| עדכון בהנה"ח בשדה תאריך 4 | ואריך תום חוזה             | תאריך סיום חוזה  | 1    | Ø  |
| ללא עדכון בהנהייח         |                            | 2 תאריך נוסף     | 2    |    |
|                           |                            |                  |      |    |
|                           | עדכון בהנהח                | υ <u>m</u>       | מספר | S. |
|                           | עדכון בהנה"ח בשדה אסמכתא 4 | מספר משרד הבמחון | 1    |    |
|                           | ללא עדכון בהנה"ח           | מספר נוסף 2      | 1    | ø  |

#### ברירות מחדל לנתונים נוספים – תנועות מלאי

תאריכים נוספים: אפשר 'לשדך' לשדות אלה את השדות הנוספים המוגדרים ברשומת הפריט.

| שֿבה מרשומת פריט | ΩW           | מספר | v |
|------------------|--------------|------|---|
| ריך נוסף 1 🗸     | תאריך אספקה  | 1    | Ø |
|                  | 2 תאריך נוסף | 2    |   |

#### מסמכים

## שעת הפקה

במסמכים שהופקו מוצגת שעת ההפקה משמאל לתאריך.

### שדות נוספים מסוג תאריך ומספר נוסף (אסמכתא)

הן לכותרת (לשונית נתונים נוספים) והן לתנועות המלאי (לשונית נתוני שורה נוספים) נוספו השדות הבאים: תאריך נוסף 1, תאריך נוסף 2.

מספר נוסף 1, מספר נוסף 2 - שדה מספר נוסף (אסמכתא) הוא שדה ספרתי שיכול להכיל רק את הספרות 0-9 ללא סימנים ואותיות. אורכו 9 תווים.

#### שדות נוספים במסמכי שיווק ורכש

לגליון הדינמי של מסמכי מכירות ורכש נוספו השדות: מספר נוסף 1, מספר נוסף 2, וסוג פריט. במקרה זה סוג הפריט מופיע כמספר, על מנת לאפשר את מיון הפריטים במסמך לפי הסוג שלהם. <u>להלן רשימת סוגי הפריטים:</u>

0 – פריט רגיל, 1 – טבוע, <sup>2</sup> – מונה, 3 – מכפלה, 4 – אצווה, 5 – איתור, 6 – תוקף, 7 - אב מטריצה, 8 - בן מטריצה

#### יתרה במחסן התנועה

ניתן להציג יתרה במחסן התנועה לכל שורת פריט <u>במסמר</u> ע"י הצבת הסמן בטור הראשון 'מספר' ובחירה בתפריט הקליק הימני > **יתרה במחסן התנועה** (אופציה זו הופיעה עד כה בתפריט פעולות נוספות).

### עדכון לפריט אצווה / פג תוקף

לתפריט **פריטים** נוסף הסעיף **תיקון אצווה/פג תוקף.** באמצעות סעיף זה ניתן לתקן לפריט מסוג <u>אצווה</u> את מספר האצווה והתוקף שלו ולפריט מסוג <u>פג תוקף</u> – לקבוע תאריך תוקף חדש.

| 🖁 תיקון פג תוקף \ אצווה |      |                    |          |            |               | - 🗆 ×       |
|-------------------------|------|--------------------|----------|------------|---------------|-------------|
|                         |      |                    |          |            | בריות<br>מחדל | P           |
|                         |      |                    |          |            | פג תוקף 🔾     | אצווה (     |
|                         |      | נברשת קנים - תלויה | שם פרימ: |            | 7001          | מפתח פריט:  |
|                         |      |                    | +        |            | LI-8569       | :אצווה      |
|                         |      |                    |          | 31/12/2013 |               | _ תוקף:     |
|                         |      |                    |          |            |               | :אצווה חדשה |
|                         |      |                    |          | 29/12/2020 |               | :תוקף חדש:  |
| גה מקדימה               | תצוג |                    |          |            |               |             |

בחלק העליון של המסך בוחרים את סוג הפריט שמעוניינים לעדכן: אצווה, פג תוקף. לאחר מכן קובעים את מפתח הפריט הרלוונטי. אם מעוניינים לתקן מספר אצווה, בוחרים בסעיף **אצווה** בכפתור + (פלוס). בכדי להציג את רשימת האצוות הקיימות בוחרים בהקלקה את האצווה הרלוונטית. מסמנים את הסעיף אצווה חדשה וקובעים אותה בסעיף זה.

אם מעוניינים רק לתקן את התוקף, קובעים את התוקף והתוקף החדש, הן לפריט אצווה והן לפריט פג תוקף.

> בחירה בסעיף **תצוגה מקדימה** מציגה את כל המסמכים הרלוונטיים לסוג פריט זה. בקליק ימני ניתן להציג את המסמך הרלוונטי.

## עדכון תאריך פג תוקף בשורת המסמך במאגר זמני

עסקים שעובדים עם פריט מסוג פג תוקף, יכולים מעתה לתקן את תאריך פג התוקף בשורת הפריט במסמך טרם ההפקה (מאגר זמני).

יש לסמן במסמך הצגה של השדה **פג תוקף** על המסך (הקלקה על משולש טורקיז בצד ימין בכותרת הטורים, וסימון השדה פג תוקף)

בדרך זו, קל מאד לעדכן את תאריך פג התוקף של הפריט במסמכים המופקים על סמך מסמך בסיס, לדוגמה: חשבונית רכש על סמך הזמנה או הצעת מחיר רכש.

| ſ   | פג תוקף   |   | <u>מ</u> הכ | הנחה | מ <u>מ</u> בע | מ <u>ח</u> יר | <u>ב</u> מות | שם פריט     | מפתח פר <u>י</u> מ | מספר 🖉 |
|-----|-----------|---|-------------|------|---------------|---------------|--------------|-------------|--------------------|--------|
| 07. | //01/2023 | • | 45.08       | 0.00 | ש"ח           | 4.508         | 10           | 🙄 נורה 75 W | 7010               | 1? 🦻   |
| 01, | /01/1980  |   |             | 0.00 | Π"Ψ           |               |              | \$\$        |                    | 2?     |

#### שליחת דוא"ל מתצוגה מקדימה

לתפריט **קובץ**, המופיע בסרגל הכלים של מסמכים (זמני, קבוע, פורמט הדפסה) ופקודות יומן המוצגים למסך בתצוגה מקדימה, נוספה האפשרות שליחה במייל. המסמך מצורף למייל כקובץ PDF. יש לרשום את כתובת המייל הרצויה.

### הפקה לדואל בשינוי הזמנה

כאשר בוחרים במסמך הזמנה/הצעת מחיר בתפריט פעולות נוספות > שינוי הזמנה/הצעת מחיר, ניתן מעתה להפיק את המסמך לדוא"ל (כפתור **הפקה לדואל** נוסף בתחתית המסך). אם לכרטיס החשבון לא הוגדר דוא"ל, נפתחת תיבת הדואר וניתן להוסיף את כתובת הדוא"ל

#### מספר עוסק מורשה בחשבון עסקה

לחשבונית עסקה נוסף שדה **מס' עוסק מורשה** בצד שמאל של המסמך מעל שדה תאריך.

#### עדכון מחיר מיוחד לפריט מסוים

לתפריט פעולות נוספות במסמכים נוספה האפשרות: עדכון מחירים מיוחדים לפריט. עד כה ניתן היה לעדכן מחירים מיוחדים רק לכל הפריטים במסמך. יש להציב את הסמן על הפריט הרצוי ולבחור באפשרות זו. ניתן להגדיר את אחד מכפתורי הידיים למטרה זו.

## אסמכתא 2 בצפייה במסמכים קשורים ובלשונית דפדוף במסמכים

לגליון הדינמי של **פעולות נוספות > צפייה במסמכים קשורים**, נוסף השדה אסמכתא 2.

## תאריך מסמך בעת הפקת מסמכים מטיוטה

בפעולות נוספות > פעולות מיוחדות > הפקת מסמכים מטיוטה, כאשר מוצגת ההודעה: "תאריך המסמך שונה מתאריך המערכת האם להמשיך?" נוסף סימון - **כן להכל**. סימון זה ימנע מהתוכנה לשוב לשאול שאלה זו במסמכים נוספים. כך ניתן להמשיך להפיק ברצף את המסמכים ולא לעצור לאחר כל מסמך.

#### סגירה לפי סכום בחשבונית

נוספה אפשרות לבצע סגירה לפי סכום בחשבונית מס. (בגירסאות קודמות האפשרות היתה קיימת בחן מס קבלה, בתלוש ובביטול)

## שליחה במייל העתק משוחזר / נאמן למקור

לתפריט פעולות נוספות > הדפסות במסמכים נוספה האפשרות: שליחה במייל העתק משוחזר / נאמן למקור.

בחירה באפשרות זו תציג את החלון הבא:

| н | שליחת מסמך למיל                      | - 🗆 ×                    |
|---|--------------------------------------|--------------------------|
|   |                                      | בריות 🔑 🚺                |
|   |                                      | כתובת דוא"ל מ:           |
|   | דוא"ל מהחשבון ●                      |                          |
|   | דוא"ל איש קשר 🔿                      |                          |
|   | דוא"ל מאיש קשר אם יש, אחרת מהחשבון 🔾 |                          |
|   |                                      | פתיחת דוא"ל לפני שליחה 🗆 |
|   | 1^<br>~                              | מקסט קבוע :              |
|   | בימול                                |                          |

בסעיף זה קובעים מהיכן תשלף כתובת הדוא"ל, האם הדואל יפתח לפני השליחה ואיזה טקסט קבוע יירשם במייל.

### הדפסת העתקים משוחזרים ברצף

לפעולות נוספות > הדפסות > הדפסת העתקים משוחזרים ברצף, נוספו האפשרויות הבאות:

## <u>הדפסה לפי הפורמט המקורי</u>

מסמנים אפשרות זו אם מעוניינים שכל מסמך יודפס בפורמט המקורי שבו הודפס. אחרת, המסמך יודפס בפורמט שנבחר בחלון זה.

## <u>ריכוז כל המסמכים בטווח נבחר למייל אחד</u>

ניתן מעתה לשלוח בדואר אלקטרוני <u>אחד</u> את כל המסמכים של לקוח/ספק מסוים או קבוצת חשבונות. כאשר בוחרים הדפסה ל**- E\_Mail נ**יתן לסמן: **שליחת כל המסמכים לאותו חשבון במייל אחד**.

| h |               | משוחזרים ברצף | סת העתקים | הדפ |               |                                                 |            |          |
|---|---------------|---------------|-----------|-----|---------------|-------------------------------------------------|------------|----------|
|   |               |               |           |     |               |                                                 |            | בריות 🔑  |
|   |               |               | ~         |     |               |                                                 | חשבונית מס | מסמך:    |
|   | 99999999      | עד:           |           |     |               |                                                 | 0          | מזהה:    |
|   |               | :נעד          |           |     |               |                                                 |            | אסמכתא:  |
|   | תתחתתתחתת     | עד: ו         |           |     |               |                                                 |            | מחשבון:  |
|   | 31/12/2029    | עד:           |           |     |               | 01/01/1980                                      |            | מתאריך:  |
|   | 99999999      | עד:           |           |     |               |                                                 | 0          | :1010    |
|   |               |               |           |     |               |                                                 | 1          | העתקים:  |
|   | הפורמט המקורי | רדפסה לפי 🗹   | ~         |     |               |                                                 | עברי       | פורמט:   |
|   |               | т             | תארי ●    |     | מיון:         |                                                 | 0 מדפסת    | הדפסה ל: |
|   |               | 20%           | אסמנ      |     |               |                                                 | 0 מסך      |          |
|   |               | 1             | רושבו⊙    |     |               | E-I                                             | MAIL ●     |          |
|   |               |               | 0 מוכן    |     | []            | <ul> <li>כרטיס חשב</li> <li>אינה השר</li> </ul> |            |          |
|   |               |               |           |     |               |                                                 |            |          |
|   |               |               |           |     | ון במייל אחד: | ל המסמכים לאותו חשב                             | שליחת כ 🗆  |          |
|   |               | בימול         |           | טור | את            |                                                 |            |          |
|   |               |               |           |     |               |                                                 |            |          |

אם החתך לא הוגבל ללקוח מסוים, אזי כל הלקוחות עבורם קיימים מסמכים בחתך שהוגבל, יקבלו גם הם מייל עם העתקי מסמכים.

שימו לב, כמות המסמכים שנצרף למייל תלויה בהגדרת מגבלות המייל שלכם.

## שמירת העתקים נאמנים למקור

במהדורה זו ניתן להדפיס העתק נאמן למקור לחשבוניות מס. התוכנה שומרת את המסמך המקורי במסד הנתונים ובכל שלב ניתן להדפיס אותו כפי שהודפס במקור. זאת, אף אם בהמשך ערכתם מחדש את פורמט ההדפסה.

\*\*\* להדפסת העתק נאמן למקור בחשבשבת <u>חובה</u> להתקין תוכנת Acrobat Reader.

שמירת העתקים נאמנים למקור גורמת להאטה בהפקה.

שמירת **העתק נאמן למקור** מתבצעת בחשבוניות מס, למעט במקרים הבאים: חשבונית ריכוז, חוזים ושירות.

## כיצד מפעילים אפשרות זו?

בתפריט **הגדרות > הגדרות חברה > הגדרות מלאי > הדפסת מסמכים- המשך** מסמנים את הסעיף **שמירת העתקים נאמנים למקור**.

סימון סעיף זה יציג את השאלה: **האם להעביר קבצי PDF קיימים לבסיס הנתונים?** במהדורות קודמות של חשבשבת, כאשר הפקתם חשבונית דיגיטלית למייל, התוכנה שמרה העתק של החשבונית הדיגיטלית כקובץ PDF תחת מחיצת InvPdf. כאשר בוחרים בשאלה: **האם להעביר קבצי PDF קיימים לבסיס הנתונים? <u>כן,</u> התוכנה מעתיקה את מסמכי ה PDF הקיימים במחיצת InvPdf למסד הנתונים של החברה הנוכחית.** 

**לתשומת לבכם,** כאשר קיימים מסמכים רבים במחיצת InvPdf ההליך יארך זמן מה, שכן התוכנה מעתיקה את כל החשבוניות לבסיס הנתונים.

מומלץ לבצע פעולה זו בכדי לשמור את העתקי כל המסמכים בחברה הנוכחית ופועל יוצא בגיבוי השוטף שאתם מבצעים. כך תוכלו בכל רגע נתון, להדפיס העתק משוחזר הזהה לחשבונית המקורית.

### תפריט הדפסות

תפריט הדפסות השתנה ומעתה הוא נראה כך:

הדפסת טיוטה

הדפסת העתק משוחזר/נאמן למקור

שליחה במייל העתק משוחזר/נאמן למקור

הדפסת העתק משוחזר בפורמט אחר

הדפסת העתק משוחזר ת.משלוח רשתות שיווק

הדפסת העתקים משוחזרים ברצף

הגדרות לדוא"ל לפני שליחה

בכל מקום שהיה רשום בתפריט העתק משוחזר מופיע כעת גם: /נאמן למקור.

אם בחרתם שמירת העתקים נאמנים למקור, אזי בעת **הדפסת העתק משוחזר/נאמן למקור**, התוכנה פועלת באופן הבא:

אם במקור, המסמך הופק <u>כמסמך חתום דיגיטלית</u> ונשלח בדוא"ל – יודפס על העתק המשוחזר המילה: **מקור**.

אם במקור, המסמך <u>הופק למדפסת</u> – יודפסו על המסמך המילים: **העתק נאמן למקור**. .

כל ההדפסות יתבצעו בהתאם לפורמט שהיה בזמן ההפקה (גם אם השתנה בינתיים).

בעת הפקת העתק המסמך התוכנה פותחת את תוכנת Acrobat Reader ומציגה להרף עין את המסמך על המסך תוך כדי הדפסתו.

## סה"כ בחשבונית ויתרה לתשלום בתשלום אשראי במסמך חשבונית מס קבלה

בעת קבלת תשלום באשראי במסמך חשבונית מס קבלה, מופיעים בצמוד לחלק התחתון של המסך השדות: סה"כ בחשבונית ויתרה לתשלום.

| B | 1         |              |            | טיס אשראי  | כר           |                   |                | ×                             |
|---|-----------|--------------|------------|------------|--------------|-------------------|----------------|-------------------------------|
|   |           |              | ויזה       |            | שם ברטיס:    |                   | ו - מסי ברטיס: | די מחיקה \$ ענרוך 🗙           |
|   |           | פרטים        | v          | רגיק       | שיטת חשלום   |                   |                | e. orderit                    |
|   |           | מסי טלפון    |            |            |              | 21.8              | 08.80          | סהיינ                         |
|   |           | מס' ח"ו      |            |            |              |                   | 0.00           | סכום כוכבים / מיילים / נקודות |
|   |           | מס' אישור    |            |            |              |                   |                |                               |
|   | 0         | מס' שובר     | 08/09/2020 |            | תאריד ערד    |                   |                |                               |
|   |           |              |            | 08/09/2020 | תאריך משוקלל |                   |                |                               |
|   |           |              |            |            |              |                   |                |                               |
|   |           |              |            |            |              |                   |                |                               |
|   |           |              |            |            |              |                   |                |                               |
|   |           |              | 10 / 21    |            |              |                   |                |                               |
|   |           |              | 12 7 21    |            | 10 W ULL     |                   |                |                               |
|   |           |              |            |            |              |                   |                |                               |
|   | המשד      |              |            |            |              |                   |                |                               |
|   |           |              |            |            |              |                   |                |                               |
| L |           |              |            |            |              |                   |                |                               |
|   | 21,808.80 | סהיים ששולם: |            |            |              | יחרה לחשלום: 0.00 |                | סהיכ בחשבונית: 21,808,80      |

## תאריך בפריטי פג תוקף ואצווה

בעת מכירה של פריטים מסוג פג תוקף ואצווה, שנמכרים עם תאריך נמוך מתאריך ההפקה, מוצגת התראה מתאימה.

## מסמכים סגורים במסמכי בסיס

לשונית מסמכי בסיס> מסמכים תפוסים בזמני כוללת מעתה גם מסמכים שנסגרו בזמני ע"י חוזים.

## רשתות שיווק

## מחיקת רשת

לתפריט **פעולות נוספות** נוסף הסעיף **מחיקת רשת**. ניתן למחוק רק רשתות שאינן ברירות המחדל של תוכנת חשבשבת, כלומר רשתות שיווק שהמשתמשים הגדירו (בתפריט הוספת רשת שיווק מבצעים באמצעות פעולות נוספות > הוספת רשת).

## הגדרות רשת

לאחר בחירת רשת השיווק מהרשימה, מופיע מצד שמאל לרשת השיווק כפתור חדש **הגדרות רשת** (בגירסאות קודמות הופיע תחת תפריט **פעולות נוספות**). מקליקים על כפתור זה כדי לקבוע הגדרות לרשת השיווק הנוכחית: חשבון מרכז, מספר עותקים, פורמט ועוד.

## יבוא

#### העמסת עלויות יבוא במינוס

במקרים בהם מתקבל זיכוי של עלויות יבוא, ניתן מעתה לרשום במסמך **עלויות שחרור** את העלות הרלוונטית בסימן מינוס. לא ניתן לרשום באותו מסמך עלויות שחרור במינוס יחד עם עלויות רגילות (בסימן חיובי). מחיר הפריט מתעדכן יקטן בהתאם פקודת היומן, תירשם אף היא במינוס במקרה המתאים.

## סגירת קבוצת תיקי יבוא ופתיחת קבוצת תיקי יבוא

במסמכי היבוא: כניסה ישירה, כניסה למחסן ערובה ושחרור ממחסן ערובה נוספו 2 אפשרויות לתפריט **פעולות נוספות > העמסה > סגירת מסמכים לפי תאריך, פתיחת מסמכים לפי תאריך.** באמצעות סעיפים אלו ניתן לסגור קבוצת תיקי יבוא פתוחים או לפתוח קבוצת תיקי יבוא סגורים.

## ספירת מלאי

#### איסוף פריטים לספירה

למסמך ספירת מלאי נוספה האפשרות: **איסוף פריטים ביתרה שלילית בלבד**. בוחרים באפשרות זו בכדי לאתר פריטים ביתרה שלילית ולאפס אותם על פי הצורך.

#### פורמט הדפסה

### הוספת QR (בר קוד דו מימדי)

על פי בקשה של רשות המיסים על המסמך המודפס יוטבע QR המכיל פרטים מכותרת המסמך וניתן לקריאה בסריקה.

להוספת QR בוחרים בחלק העליון או התחתון של המסמך בתפריט הקליק הימני > **הוסף שדה > הוסף QR למסמך.** 

### ניהול חוזים

במערכת ניהול חוזים נוספו ללשונית **טיוטות חיובים** השדות: **פרטים והערות**. התוכן של שדה <u>פרטים</u> יועבר לפקודת היומן שתיווצר למסמך זה התוכן של שדה **הערות** יוצג בהדפסת המסמך. השדות נוספו הן להפקת חוזה רגיל והן להפקת קבוצת חוזים. השדות יציגו ערכים רק אם נקבעו ברירות מחדל עבורן, בלשונית **הגדרת חוזים** או באמצעות תפריט **פעולות נוספות > שינוי פרטים בטיוטות**. ניתן כמובן לתקן את הנתונים בכל טיוטה באופן ידני.

## קבלות

### גירסת שבא

חשבשבת 2020 sp2 עובדת עם **גירסת שבא 1620.** גירסה זו תומכת בכרטיסים משולבים. כרטיסים משולבים הם כרטיסי אשראי רגילים (לא לחיוב מיידי), המאפשרים לבחור את סוג החיוב: רגיל או מיידי (חיוב מיידי מתבצע למחרת העסקה ולא בתאריכי החיוב הרגיל. שימו לב, תאריך הערך שנרשם בהפקדה הוא התאריך המוגדר בשיטת התשלום).

#### עיצוב חדש ונוח של מסך קבלת אשראי

כפתור **המשך** מופיע מעתה בצד שמאל למטה (ולא מעלה).

## הדפסת קבלת אשראי

בהדפסת קבלה מודפסים פרטי התשלום ב- 2 טורים על מנת למנוע גלישת הדפסה לעמוד הבא.

| 46      | v.م 510511586               | פקס: 5612310                   | טלפונים: 5631919 | חברת הדגמה<br>בית הלל 3, תל אביב 67017             |
|---------|-----------------------------|--------------------------------|------------------|----------------------------------------------------|
| đ 🖒 uai | העתק משוחזר                 | 000000                         |                  |                                                    |
| ישנור נ |                             | 900086 :                       | קבלה מסי         |                                                    |
| Ξ.      | 03:29<br>21/07/2020 : מאריר |                                |                  | : לכבוד                                            |
|         | מפתח : 30005                |                                |                  | אורבי תעשיות                                       |
|         | מזהה : 2558                 |                                |                  | פנחס רוזן 56                                       |
|         | מטבע : ש"ח                  |                                |                  | תל אביב                                            |
| -       |                             |                                |                  | כרטיס אשראי:                                       |
|         | חובה<br>מלפוני              | סוג עסקה<br>אופו ביצווי ביוסדה | 1                | שם מסוף חשבשבו<br>מספר מסוף 2015                   |
|         | רגיל הגיל                   | סוג אשראי                      | ABS              | גרסת תוכנה 10016201                                |
|         | 10.00                       | סכום העסקה                     | 0071506          | מספר עסק בחברת האשראי                              |
|         |                             | מטבע ש                         | 03.28 2          | ונארין ושעונהעטקה 120 ונארין<br>שם כרטיס ויזה רגיל |
|         |                             |                                |                  | מספר כרטיס 0000                                    |
|         |                             |                                | 200721032        | מספר שובר 10000<br>82508820155159 UID              |
| -       |                             |                                |                  |                                                    |
| 1       | 10.00                       |                                |                  | סה"כ כרטיסי אשראי:                                 |
|         |                             |                                |                  |                                                    |
|         | ניכוי במקור : 0.00          |                                |                  |                                                    |
|         | סה"כ : 10.00                |                                |                  | 08/08/20 תאריך משוקלל: 08/08/20                    |

### בדיקת תאריך שידור אחרון לשבא

בזמן ההפקה של קבלת אשראי מתבצעת בדיקה מתי בוצע שידור אחרון לשבא. אם חלפו יותר מ- 5 ימים, לא ניתן יהיה להמשיך ולהפיק קבלת אשראי עד לביצוע השידור. התוכנה תציג למשתמש הודעה יומיים לפני המועד וכן יום אחד לפני המועד.

לא ניתן להמשיך בהפקת המסמך הנוכחי לפני שבוצע שידור לשבא. מומלץ לבצע שידור לשבא מדי יום, גם אם לא מתקבלים תקבולי אשראי בכדי לעדכן את קובץ הפרמטרים והחסומים.

## הודעות בעת הפקת קבלה

בעת הפקת קבלה, כאשר מתקבלת אחת ההודעות הבאות: הודעה 3 – התקשר לחברת האשראי הודעה 4 – סרוב מוצג על המסך מספר הספק של החברה הסולקת.

## זיכוי אשראי על סמך עסקת מקור

ניתן לדפדף לעסקת אשראי שהתבצעה ולבצע זיכוי אשראי לעסקה מבלי לציין את פרטי כרטיס האשראי. ניתן לבצע זיכוי חלקי לעסקת אשראי בסכום אחד או בתשלומים.

בזיכוי אשראי שנעשה בעסקה טלפונית/חתימה, נוספה אפשרות להקליד **את תוקף** הכרטיס, מספר

CVV ותעודת זהות.

דפדוף בזיכויים שהופקו לתפריט מסמכים > קבלות נוספה אפשרות לדפדף בזיכויי אשראי שהתבצעו בתוכנה. ניתן לבחור את מספר המסוף שבו התבצע הזיכוי בסעיף: קבלות עם עסקאות אשראי ששודרו למסוף

|                  |        | פדוף בזיכויים שהופקו | חתך לדי     |           | ×                             |
|------------------|--------|----------------------|-------------|-----------|-------------------------------|
|                  |        |                      |             |           | בריות 🤌 📴                     |
| 9999999          | עד: 9  |                      | 1           | -מ        | קבלה מס'                      |
| 9999999          | 99 ::U |                      | 1           | מ-        | מזהה קבלה                     |
| 9999999          | עד: 99 |                      | 1           | מ-        | זיכוי מס'                     |
| 9999999          | 99 :TU |                      | 1           | -11       | מזהה זיכוי                    |
| 9999999999999999 | עד: 9  |                      |             | מ-        | מפתח לקוח                     |
| 31/12/2020       | • נעד: | 01/01/1980           |             | -11       | תאריך הזיכוי                  |
| 999,999,999.     | עד: 99 | -999                 | 9999,999.99 | מ-        | סכום הזיכוי                   |
|                  |        |                      |             | הכל 🖲     | משתמש/ת                       |
|                  |        |                      | п           | ⊂ בחיר    |                               |
|                  |        |                      |             | האשראי:   | ארבע ספרות אחרונות של כרטיס 🗆 |
| ¥                |        | ידכלי-Emv            |             | רו למסוף: | קבלות עם עסקאות אשראי ששודו 🗹 |
|                  |        | המשך                 |             |           |                               |

בהדפסת הזיכוי למסך מוצגת שיטת תשלום: רגיל, תשלומים ומספר התשלומים.

### הפקת קבלות ממשק קופה לזמני

לתפריט קבלות נוספו 2 סעיפים חדשים:

## דפדוף בקבלות ממשק

בוחרים בסעיף זה בכדי לבצע הפקה של <u>כל קבלה בנפרד</u>. התוכנה תציג את החלון הבא:

| קבכות זמניות כשליחה בחא"ל 🖪 |           |                 |               |                    |      |            |           |
|-----------------------------|-----------|-----------------|---------------|--------------------|------|------------|-----------|
| 1/8/2020                    |           | קבלה            |               |                    |      |            | מחיקה 🗙 🕞 |
|                             |           | T               | 1             |                    |      | 33333      | מפתח לקוח |
|                             |           | 900083          | אסמכתא        |                    | ac   | count name | שם לקוח   |
|                             |           | 2623            |               |                    |      | addresss   | כחובת     |
|                             |           |                 | -             | 012-123456789      | '70  | city       |           |
|                             |           |                 |               |                    |      | 1@1.com    | 71%°C     |
|                             |           |                 |               |                    |      | coments ^  | הערות     |
|                             |           |                 |               |                    |      |            |           |
|                             |           |                 |               |                    |      |            |           |
| -                           |           |                 |               |                    |      |            |           |
| detalis1234567890           | פרטים     | בחוקף עד: 21 12 | אמריקן אקספרס | שם כרטיס:          | 1284 | :010       | ו מסיכרו  |
|                             | מס' טלפון |                 | וים           | שיטת תשלום - תשלומ |      |            |           |
| 1234567890                  | מסי חייו  |                 | 02/09         | תאריך ערך 2020     |      |            |           |
|                             | מס' אישור |                 |               | מס' תשלומים 🖇      |      |            |           |
| 0                           | מסי שובר  |                 |               | חשכום ו            |      |            |           |
|                             |           |                 |               | תשלום קבוע 0.00    |      |            |           |
| \$ 10.00                    | סהייכ     |                 |               |                    |      |            |           |
|                             |           |                 |               |                    |      |            |           |
|                             |           |                 | 0000          |                    |      |            |           |
|                             |           |                 | ing an        |                    |      |            |           |
|                             |           |                 |               |                    |      |            |           |

באמצעות סעיף זה ניתן לדפדף בין הקבלות שנקלטו למאגר זמני באמצעות כפתורי החצים. בחלון זה ניתן לבחור בכפתור **הפקה** להפקת הקבלה הרצויה או בכפתור **מחיקה** לביטול הקבלה מהמאגר הזמני.

## הפקה ברצף של קבלות מממשק

בוחרים באפשרות זו בכדי להפיק ברצף את קבלות שהתקבלו באמצעות ממשק.

| 1      |
|--------|
| ספר מ  |
| 3333 1 |
| 3333 2 |
| N N    |

למשתמש מוצגת בחלון זה רשימת כל הקבלות שנקלטו לזמני. ניתן למחוק מרשימה זו קבלות שלא מעוניינים להפיק. למחיקת קבלה ממאגר זמני מציבים את הסמן בשורה הרלוונטית בשדה הימני **מספר** ובקליק הימני בוחרים בסעיף **מחיקת שורה**.

למחיקת כל קבלות הממשק מהמאגר הזמני בוחרים בתפריט **פעולות נוספות** בסעיף **מחיקת כל הקבלות ברשימה**.

בוחרים בכפתור **הפקה** בכדי להפיק את כל הקבלות המופיעות ברשימת המסמכים בחלון זה. בעת הפקת הקבלה, תירשם פקודת יומן במנה 9999 והתקבול ירשם בקובץ הקופה הרלבנטי של כרטיס האשראי.

ניתן ורצוי כמובן לבצע הפקדת אשראי בחשבשבת, אולם לא ניתן לבצע שידור מכיוון שעיסקת האשראי לא התבצעה בחשבשבת.

## חשוב:

לצורך קליטת ממשק קבלות לזמני, חובה להגדיר במסך **הגדרות חברה > הגדרות קופה** את כל כרטיסי הקופה , וכמו כן כרטיס קופה לתלושי שי, גם אם אין עושים שימוש באחד מכרטיסי האשראי.

#### שירות

## <u>מסמכי שירות: הצעת מחיר, הזמנת עבודה וכרטיס עבודה</u>

## לשונית נתונים נוספים

לשונית **נתונים נוספים** עוצבה מחדש ונוספו לה השדות הבאים: סכום נוסף 1, סכום נוסף 2, תאריך נוסף 1,תאריך נוסף 2.

| נחונים נוספים 🛛 עבודות חוץ פרמי עבודה 👘 פרמי בעי |                        |            |      |              |
|--------------------------------------------------|------------------------|------------|------|--------------|
|                                                  | ערך                    |            |      | na           |
| הגדרת ברירות מחדק                                |                        |            |      | הערה נוספת 1 |
|                                                  |                        |            |      | הערה נוספת 2 |
| שינוי כוחרת                                      |                        |            |      | הערה נוספת s |
| ברירת מחדק                                       |                        |            |      | הערה נוספת 4 |
|                                                  |                        |            |      | הערה נוספת 6 |
| תאריד נוסף: 🕞 -                                  |                        |            | 0.00 | סכום נוסף ד  |
| % הנחה:                                          |                        |            | 0.00 | סבום נוסף 2  |
|                                                  |                        |            | 0.00 | סכוס נוסף 3  |
|                                                  |                        |            | 0    | מספר נוסף ו  |
|                                                  | <b>P</b> ) <b>P</b> 70 |            | 0    | מספר נוסף 2  |
|                                                  | 1010                   | 15/07/2020 |      | האריך נוסף ו |
| 0                                                | קובץ:                  | 15/07/2020 |      | 2 מאריך נוסף |
|                                                  |                        |            |      | $\smile$     |

### יתרות מסמך

מסך **יתרות מסמך**, המוצג באמצעות תפריט **פעולות נוספות**, עוצב מחדש והתווספו השדות: הנחה, סה"כ לפני מע"מ ומע"מ.

|                           | תקציב           | 1500                    |
|---------------------------|-----------------|-------------------------|
|                           | ניצול תקציב %   | 131.18                  |
|                           |                 | חריגה מתקציב הכרמיס ייי |
| סה"כ לא לחיוב             | סה״כ שעות       | 31.50                   |
|                           | סה״כ פריטים     | 506.30                  |
|                           | סה"כ עבודות חוץ | 635.98                  |
|                           | סהייכ כרמיס     | 1173.78                 |
| וה"כ לחיוב                | סהייכ שעות      | 602.40                  |
|                           | סהייכ פרימים    | 100.00                  |
|                           | סה"כ עבודות חוץ | 1265.30                 |
|                           | מהצר בבמית      | 1967.70                 |
| -0.00 %                   | הנחה            | -0.10                   |
| - )                       | סה"כ לפני מע"מ  | 1967.80                 |
| /                         | מע״מ            | 354.20                  |
| סה"כ לחיוב כולל מע"מ והנו | נחת לקוח        | 2322.00                 |

## מסמכי בסיס בכרטיס עבודה / הזמנת עבודה

לתפריט **פעולות נוספות >מסמכי בסיס** נוספה אפשרות לסגור <u>מספר</u> מסמכי בסיס. בסוג המסמך **כרטיס עבודה** ניתן לבחור את כל סוגי המסמכים הבאים: הזמנת שירות, הזמנת שירות - סוכן והצעת מחיר - שירות.

| н          |           | תך מסמכי בסיס                                     | n                                |           |            |
|------------|-----------|---------------------------------------------------|----------------------------------|-----------|------------|
|            | Ÿ         | זחיר- שרות<br>מחיר- שרוח<br>שירות<br>שירוח - סוכן | הצעת ו<br>הצעת<br>הזמנת<br>הזמנת | סוג מסמך: | ברייח 🖉    |
| 31/12/2029 |           |                                                   | 01/01/1980                       |           | תאריך:     |
| 31/12/2029 |           |                                                   | 01/01/1980                       |           | :תאריך ערך |
|            | 999999999 |                                                   |                                  |           | מספר מסמך: |
|            |           | אישור                                             |                                  |           |            |

לאחר בחירת סוג המסמך מוצג חלון ובו רשימת המסמכים הרלוונטיים.

|             |           |      |           |              |       |      |        |      | <b> </b> → |
|-------------|-----------|------|-----------|--------------|-------|------|--------|------|------------|
| תיאור הבעיה | באריך     | טבוע | פריט      | עם חשבון     | חשבון | מסמך | מווָרה | מספר | <u>R</u>   |
|             | 15/7/2020 |      | 6003      | אורבי תעשיות | 30005 | 1002 | 2565   |      | 1          |
|             | 16/7/2020 |      | 6003      | אורבי תעשיות | 30005 | 1003 | 2592   |      | 2          |
|             | 16/7/2020 |      | 6003      | אורבי תעשיות | 30005 | 1004 | 2594   |      | 3          |
|             |           |      |           |              |       |      |        |      |            |
|             |           |      | שינוי חתך |              |       |      |        |      |            |
|             |           |      |           |              |       |      |        |      |            |

בשלב הראשון ניתן לבחור מסמך אחד בלבד ע"י הקלקה על מספר המסמך. לאחר בחירת המסמך ירשם בכרטיס העבודה הפריט הרלוונטי

בחלון **מסמכי בסיס** ניתן להציג את מסמך הבסיס גם ע"י הצבת הסמן על מספר השורה ובחירה בתפריט הקליק הימני > **צפיה**.

לאחר שבכרטיס העבודה נרשמים הפריט והחשבון, ניתן לשוב לתפריט **פעולות נוספות > מסמכי בסיס** ולהציג מסמכי בסיס פתוחים נוספים. מסמכי הבסיס שיוצגו כעת, הם מסמכים שהופקו ללקוח וכוללים את הפריט הספציפי שנבחר. כעת ניתן לסמן מספר מסמכי בסיס באמצעות טור **בחר**.

|      |      |                         |           | 000-10-0         | densitien |       |       |      |      |          |
|------|------|-------------------------|-----------|------------------|-----------|-------|-------|------|------|----------|
|      |      |                         |           |                  |           |       |       | ספות | e. 0 | <b> </b> |
|      | מבוע | הם גל.מ                 | פריט      | <u>ש</u> ם חשבון | חשבון     | מםַמד | מוַהה | מספר | בחר  | <b>E</b> |
| 2020 |      | קונסולה עם משקפי מציאות | 6003      | אורבי תעשיות     | 30005     | 1003  | 2592  | 1    |      | ø        |
| 2020 |      | קונסולה עם משקפי מציאות | 6003      | אורבי תעשיות     | 30005     | 1004  | 2594  | 2    |      | 1        |
| ¢    |      |                         |           |                  |           |       |       |      |      | ,        |
|      |      |                         | שינוי חתך |                  | אישור     |       |       |      |      |          |

#### פריטים

## הצגת סוג הפריט בחיפוש פריטים

לחלון חיפוש פריטים נוספה האפשרות להוסיף את סוג הפריט: רגיל, טבוע, אצווה מטריצה וכו' (גליון דינמי).

| חיפוש פריטים Η |                |      |           |                    |             |               |                      |              | > |
|----------------|----------------|------|-----------|--------------------|-------------|---------------|----------------------|--------------|---|
|                |                |      |           |                    |             |               |                      | •            |   |
|                |                |      |           | ~                  |             | שם פריט       | כשדה:                | ם, הוה ו     |   |
|                | שיפוש <u>ח</u> |      |           | ~                  |             | גדול/שווה     | וחיפוש:              | שימת ה       |   |
|                |                |      |           |                    |             |               |                      | :ערך         |   |
|                | L              |      |           |                    |             |               |                      |              |   |
|                |                |      |           |                    |             | ים            | הציג פריסים לא פעיל  | לא כ         |   |
|                |                |      |           |                    |             |               |                      |              |   |
|                | סוג פריט       | נוים | מחיר קניה | <u>י</u> תרה במלאי | <u>מחיד</u> | D             | <u>u</u>             | <u>מ</u> פתח |   |
|                | אצווה          | 750  | 648.00    | 11.00              | 1320.00     | n             | 🕚 נברשת קנים - תלוי  | 7001 🦻       |   |
|                | בן בממריצה     | 750  | 20.00     | 324.00             | 55.00       | ר במידה 30×30 | ָ כרית נוי בצבע שחו  | 7501B30×30   |   |
|                | בן במסריצה     | 750  | 20.00     | 181.00             | 55.00       | ר במידה 50×50 | ָ כריח נוי בצבע שחו  | 7501B50×50   |   |
|                | בן במטריצה     | 750  | 20.00     | 55.00              | 55.00       | ר במידה 75×75 | ָ כרית נוי בצבע שחו  | 7501B75×75   |   |
|                | בן בממריצה     | 750  | 20.00     | 254.00             | 55.00       | ן במידה 30×30 | ָ כרית נוי בצבע ירוי | 7501G30×30   |   |
|                | )              |      |           |                    |             |               |                      | v            |   |
|                |                |      |           |                    |             |               |                      |              |   |
|                | _              |      |           |                    |             |               |                      |              |   |
| פרימ חדש       |                |      |           |                    |             | 100           | : שנמצאו:            | מספר הרשומוח |   |
|                |                |      |           |                    |             |               |                      |              |   |

## מגוונים

לתפריט פריטים > מגוונים נוספו 2 אפשרויות חדשות המתייחסות לשינויים בכל המגוונים.

|                    |                    | הוספת פריט בודד בכל המגוונים: |   |
|--------------------|--------------------|-------------------------------|---|
|                    | הוספה בכל המגוונים |                               | ۲ |
|                    |                    | החלפת פריט בודד בכל המגוונים: |   |
| החלפה בכל המגוונים | :штш               | :ໄመ,                          | 0 |

**הוספת פריט בודד לכל המגוונים:** בוחרים בסעיף זה בכדי להוסיף פריט מסוים לכל המגוונים. החלפת פריט בודד בכל המגוונים: בוחרים בסעיף זה בכדי להמיר פריט קיים בפריט אחר בכל המגוונים בהם הוא מוגדר.

מחיקת פריט בודד מכל המגוונים מופיעה מעתה במסך **מגוונים** הראשי.

#### עצי מוצר

לגיליון הדינמי של הגדרת עץ מוצר נוספו השדות: **קוד משתמש ושם משתמש**. לעץ מוצר נוספו השדות: **מספר גירסה ותיאור לעץ**.

שדות אלו פעילים כאשר בוחרים ב**הגדרות המלאי** של החברה **שמירת היסטוריה של שינויים** בעצים.

מספר הגרסה נקבע ע"י התוכנה ולא ניתן לתיקון. עץ חדש שמוגדר במהדורת חשבשבת 2020 ואילך, יוגדר כמספר גרסה - 1.

בכדי לערוך שינויים בעץ יש לבחור בכפתור **שינוי**. התוכנה תציג את פרטי העץ ומספר הגירסה יהיה כעת 2. ניתן לתקן את התיאור.

| <u>2</u>                         |                            | עצים        |                        |        |             | ×        |
|----------------------------------|----------------------------|-------------|------------------------|--------|-------------|----------|
| 17/04/2020 🕞 - האריך פתיחת העין: |                            |             |                        |        |             | <b>(</b> |
|                                  |                            |             |                        |        | 9           |          |
|                                  | 0015<br>0 0211 משפחתי גדול |             |                        |        |             |          |
|                                  | עץ: עץ הרכבה 🗸             |             |                        |        |             |          |
|                                  |                            |             |                        | 1.000  | כמות:       |          |
|                                  | ָ סלון מעפחתי - מבצע חג    | 2 חיאוד:    | מספר גרסה:             | הבנים: | רשינות ו    |          |
| פרמים                            | כמות                       | יחידה מיידה | עם פריט                | פריט   | מספר 🖬      |          |
|                                  | 2.000                      |             | כורסת סלון - מושב בודד | 200    | 1 1 🖉       |          |
|                                  | 1.000                      |             | כורסה דו מושבית        | 200    | 2 2         |          |
|                                  | 1.000                      |             | ספה תלת מושבית         | 200    | 3 3         |          |
|                                  | 1.000                      |             | טולחן סלון             | 300    | 5 4         |          |
|                                  | 1                          |             |                        |        | 5           |          |
|                                  |                            | עדכון       | σ                      | 9 UZ   | הקובץ מכיק: | 1        |

## פעולות נוספות:

לתפריט **פעולות נוספות** נוספו הסעיפים הבאים: **פריסת העץ** 

בחירה בסעיף זה מציגה את העץ בתצוגה גרפית.

#### פריסת העץ תצורות קודמות

בוחרים באפשרות זו בכדי להציג את פריסת העץ הרגילה כפי שהיתה בחשבשבת במהדורות קודמות. בפריסה זו מוצגת כל רשימת הבנים שנכללים בעץ המוצר בכל הרמות.

#### שחזור עצים מחוקים

סעיף זה מיועד לשחזור עצי מוצר שנמחקו. אם לעץ קיימות מספר גירסאות, ניתן לבחור את הגירסה הרצויה לשחזור.

#### שחזור עץ בגרסה קודמת

בוחרים בסעיף זה אם מעוניינים לשוב לגירסה קודמת של העץ. התוכנה מציגה את כל הגירסאות של העץ הנוכחי וניתן לבחור את גירסת העץ המתאימה.

#### קונפיגורטור

#### ניהול גירסאות קונפיגורטור

בחירה בשמירת גירסאות עבור עצי מוצר מאפשרת לנהל גירסאות גם עבור פריט מסוג קונפיגורטור. למסך **קונפיגורטור**, נוסף תפריט **פעולות נוספות** ו- 3 כפתורי קיצורי דרך (כפתורי ידיים). תפריט **פעולות נוספות** כולל את האפשרויות הבאות:

#### פריסת העץ

בוחרים באפשרות זו בכדי להציג את מבנה העץ על כל הפריטים שבו (תצוגה רגילה).

## העתקה מעצי מוצר

באמצעות סעיף זה ניתן להעתיק עץ חשבונית לפריט קונפיגורטור. עץ החשבונית ימחק מקובץ עצי המוצר ויווצר כפריט קונפיגורטור.

## העתקת בנים

בוחרים סעיף זה בכדי להעתיק בנים מעץ מוצר קיים, להגדרת הקונפיגורטור הנוכחי.

## שחזור עצים מחוקים

בוחרים בסעיף זה בכדי לשחזור פריט קונפיגורטור שנמחק. בחירה בסעיף זה מציגה את חלון הגדרת חתך לשחזור עצים. אם מעוניינים לשחזר פריט ספציפי, ניתן להגביל את החתך בחלון זה. לאחר בחירת העץ הרצוי, העץ ישוחזר ומספר הגרסה שלו יתעדכן.

## שחזור עץ בגרסה קודמת

סעיף זה מיועד למי שערכו שינויים בפריט קונפיגורטור קיים, ומעוניינים לשוב לגירסת הפריט לפני השינויים. נכנסים לרשומת הפריט הרלוונטי ובוחרים בתפריט פעולות נוספות בסעיף **שחזור עץ בגרסה קודמת**. התוכנה תציג את כל השינויים שהתבצעו בעץ הנוכחי. בוחרים את השורה הרלוונטית באמצעות הקלקה על מפתח הפריט. רשומת הפריט תתעדכן וכך גם מספר הגירסה והתיאור.

הסבר מלא בנושא עצי מוצר עם שמירת גרסאות ניתן למצוא בקישור רצ"ב: https://downloads.h-erp.co.il/files/QA/2020/TreesVer.pdf

# הנהלת חשבונות

### <mark>חשבונות</mark> חשבון ראשי

לחשבון ראשי נוספה הגדרה חדשה: <u>הכנסות פטורות שאינן מדווחות למעמ ופטורות ממקדמות</u>

## דוא"ל

שדה דוא"ל גדל וכולל מעתה 250 תווים. ניתן לרשום בשדה זה מספר כתובות דוא"ל ולהפרידם באמצעות הסימן נקודה-פסיק (;). בעת הפקת מסמך דיגיטלי, ישלח המסמך לכל הנמענים המופיעים בשדה זה (כאשר בוחרים להפיק מסמכים לדוא"ל מהחשבון).

## פקודות יומן

## <u>תנועות יומן</u>:

**שדות תאריך ומספר** – לפקודת היומן נוספו השדות הבאים:

2 שדות נוספים מסוג תאריך.

2 שדות נוספים מסוג מספר (שדה מספרי באורך 9 תווים המכיל את הספרות 0-9): אסמכתא 4, אסמכתא 5.

ניתן להציג שדות אלה גם בגיליון הדינמי של פקודת היומן המוצג על המסך.

**מנה 9999 –** במנה 9999, בחלק התחתון של המסך המציג את פרטי התנועה, נוסף לצד מזהה המלאי גם סוג המסמך שהופק: קבלה, חשבונית, חשבונית מס קבלה וכו'.

| 2529 2529 | מזהה מלאי | 3418 | מספר כותרת הנה"ח | 1736        |
|-----------|-----------|------|------------------|-------------|
|           | אסמכתא:   |      |                  | םוג תנועה:  |
| 900083    | :2 אסמכתא |      | 15001            | חשבון חובה: |

## סריקת מסמכים בפקודת יומן בתצוגה מפורטת

לפקודת יומן בתצוגה מפורטת נוספה האפשרות לסרוק מסמכים.

בלחיצה על כפתור **סריקה** (מסומן להלן בעיגול) התוכנה מפעילה את הסורק ומציגה חלון לקביעת שם קובץ למסמך הנסרק. בסיום הסריקה הקובץ ישויך לתנועה.

**בדיקת כפילות ספקים** – נוספה בדיקת כפילות בחשבוניות ספק שנרשמו כנגד כרטיסי הוצאות עבודות בביצוע.

**העברת תנועה צפויה לרגילה -** נוספה אפשרות לבחור את התנועות שיועברו למנה רגילה מתוך מנה צפויה באופן הבא:

- 1. נכנסים למנה הצפויה.
- 2. מציבים את הסמן בשדה הראשון**, מספר,** בשורה הרלוונטית של המנה הצפויה.
  - 3. בתפריט הקליק הימני בעכבר בוחרים בסעיף: העברת תנועה צפויה לרגילה.
- כעת יוצג חלון בחירת מנה. יש לבחור מרשימת המנות הפתוחות את המנה אליה מעוניינים להעביר את התנועה הצפויה. מקליקים על מספר המנה.

|                    |         | תנועה        | חור את המנה אליה תועבר ה | יש לב                |      |
|--------------------|---------|--------------|--------------------------|----------------------|------|
|                    |         |              | 71070                    |                      |      |
| טטטוט<br>מוהל דריד | 2 CULU" | טוג<br>רנילה | 0.0.7a                   | ן או ין<br>15/7/2020 | 1111 |
| מנהל בכיר          |         | רגילה        | ~                        | 15/7/2020            | 1038 |
| מוהל רריד          |         | רגילה        | ×                        | 15/7/2020            | 1040 |

5. כעת תופיע השאלה: האם להעביר את התנועה הצפויה למנה X כתנועה רגילה? בוחרים כן והתנועה הופכת לרגילה במנה שנבחרה.

## <u>פקודת סטורנו</u>:

לחתך התנועות לרישום פקודת סטורנו נוסף החתך: תאריך נוסף.

להגבלת טווח התנועות יש לסמן את השדה הרצוי: כותרת, תאריך אסמכתא, תאריך ערך או תאריך נוסף. ניתן להגביל שדה אחד בלבד). נוסף. ניתן להגביל שדה אחד בלבד).

## <u>תיקון תנועות</u>:

נוספו לתיקון תנועות החתכים הבאים: מזהה מלאי, אסמכתא 4, אסמכתא 5, תאריך 4, תאריך 5. בתיקון תנועות שמקושר אליהן קובץ, ניתן להקליק על הקובץ ולהציגו.

## <u>תיקון תנועות יומן גורף למנה</u>

לתפריט **הנהלת חשבונות > פקודות יומן** נוסף סעיף חדש: **תיקון מנה.** באמצעות סעיף זה מבצעים תיקון תנועות גורף לנתונים במנה שנקלטה לקובץ הקבוע. ניתן לבחור האם השינוי יתבצע לכל המנה או לחלק מהתנועות באמצעות הגדרת חתך לבחירתכם. בחירה בתיקון מנה מציגה את החלון הבא:

|                     | חתך תנועות            |
|---------------------|-----------------------|
|                     | םייוז 🖉 מחול 🖌 מחול + |
|                     | חתך תנושות לתיקו (:   |
| תאריך אסמכתא 🗆      | עד: פפפפפפפפפ         |
| תאריך ערך 🗆         | אממכתא                |
| תאריך נוסף 🗆        | 2 אסמכתא ב            |
| 4 אריך 🗆 🗆          | אטמבתא 3 🗆            |
| האריך 5 🗆           | 4 אסמכתא              |
| ם מגיף              | 5 אטמכתא 🗆            |
| ם סכום שיח בכותרת   | ם סוג תונעה 🗆         |
| 🗆 סכום מטייח בכותרת | קוד תמחיד 🗆           |
| ם ממבע              | ם כמוח                |
| ם משתמש             | 🗆 מזזהה מלאי          |
|                     | 🗆 פרמים מכיק:         |
| v                   | שודה קדרקון:          |
|                     | חפעילה                |
|                     |                       |

בסעיף **מספר מנה לתיקון** רושמים את מספר המנה מהקובץ הקבוע. להצגת רשימת המנות בוחרים בכפתור **+** המופיע מצד שמאל.

לאחר בחירת המנה, בוחרים את חתך התנועות לעדכון.

אם מעוניינים לבצע תיקון בכל התנועות במנה אזי אין צורך להגביל חתך. אחרת, מגבילים את השדות הרלוונטיים.

ניתן לבחור את השורות לתיקון על פי כל אחד מהשדות המוצגים בחלון זה. יש לסמן בקליק את הכפתור מימין לשם השדה ולהגדיר החתך הרצוי בשדות מ- עד-.

> בסעיף **שדה לתיקון** בוחרים מהרשימה את שם השדה שאותו מעוניינים לתקן. לדוגמה: תאריך 3. ומציינים את הערך. לעדכון בוחרים בכפתור **הפעלה**.

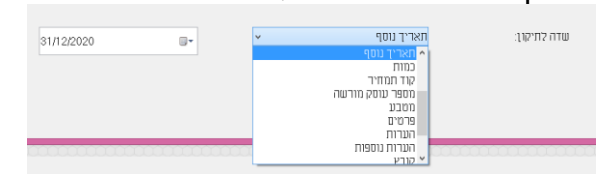

## העברת הכנסות (הנהלת חשבונות > העברת הכנסות)

**דוח להעברה קודמת** – למסך העברת הכנסות נוסף כפתור **דוח להעברה קודמת**. באמצעות סעיף זה ניתן להציג דוח של יתרות השנה הקודמת לזו שמעבירים כעת.

## דפי בנק

#### צפייה בהתאמת בנק

בקליטת דפי בנק ובאיתור דפי בנק (**פעולות נוספות** מתוך דף הבנק > **איתור תנועות בנק**) נוספה אפשרות להציג כיצד הותאמה תנועה מסויימת. מציבים את הסמן בשורה הרלבנטית ומקליקים דבל קליק על מספר השורה.

כעת יוצג חלון ובו התנועות המשתתפות בהתאמה זו. ניתן להדפיס את ההתאמה (למסך או למדפסת על פי בחירת משתמש) ואף למחוק אותה.

|                         |                |           |           | מחיקה                        | × 🕒 📴                         |
|-------------------------|----------------|-----------|-----------|------------------------------|-------------------------------|
|                         |                |           |           | 2051                         | <ul> <li>התאמה מסי</li> </ul> |
|                         |                |           | 845-0     | ן).<br>בנק לאומי תן 12545-79 | חעב                           |
|                         | נקים:          | 3         |           |                              | ספרים:                        |
| תאריב סנו <u>ם</u> חובה | חבושה אסמבתא   | 0010      | םא פרַסים | ח עַרך אסמנן                 | ת הנה <u>ח</u>                |
| 7,514 20 30/4/201       | 9 960022 339 📝 | -7,514.20 | , הפקדה   | 960022 30/4/2021             | 3163                          |
|                         |                |           |           |                              |                               |
|                         |                |           | אמות      | ו התא                        | נמצאו                         |

#### התאמת בנק וניתוח כרטיסים

#### רישום פקודת יומן נפרדת עם ניכוי במקור 0%

בהתאמת בנק ידנית, כאשר מסמנים קבוצת עמלות או קבוצת תשלומים לספקים, ומבקשים רישום פקודת יומן נפרדת לכל עמלה או לכל תשלום לספק ניתן להוסיף מעתה סוג תנועה ניכוי במקור 0.

| n      |                   | פקודת יומן נפרדת כככ עמכה                 |                         |                       |
|--------|-------------------|-------------------------------------------|-------------------------|-----------------------|
|        |                   |                                           | ברירת<br>מחדל           | P 🕂                   |
|        |                   |                                           |                         | חשבון נגדי:           |
|        | 02/11/2020        | :אחר:                                     | תאריך מתנועת דפי בנק 💿  | תאריך                 |
|        | 02/11/2020        | : אחר:                                    | תאריך מתנועת דפי בנק ●  | תאריך ערך             |
|        | 02/11/2020        | :אחר:                                     | תאריך מתנועת דפי בנק ●  | תאריך נוסף            |
|        |                   | : אחר:                                    | אסמכתא מתנועת דפי בנק 💿 | אסמכתא                |
|        |                   | :אחר:                                     | אסמכתא מתנועת דפי בנק 🔿 | אסמכתא-2              |
|        |                   | :אחר:                                     | אסמכתא מתנועת דפי בנק 🔿 | אסמכתא-3              |
|        | תנועת הפרשי סגירה | :אוור                                     | רטים מתנועת דפי בנק 🖲   | פרטים                 |
|        |                   |                                           | \$                      | הערות                 |
|        |                   |                                           | \$                      | הערות נוספות          |
|        |                   |                                           |                         | קוד תמחיר             |
|        |                   |                                           | 0.0000                  | כמות                  |
|        |                   |                                           | ~ \$                    | מטבע                  |
|        | 0                 |                                           | <u></u>                 | קובץ                  |
| נודרוו |                   |                                           |                         | מספר ע״מ              |
| [1312  |                   |                                           |                         |                       |
|        |                   |                                           |                         |                       |
|        |                   |                                           |                         | ב שעו ון              |
|        |                   | 10 I. I. I. I. I. I. I. I. I. I. I. I. I. | ור אפס סוג תנועה        | סוג תנועה לנכוי במק 🗹 |
|        |                   |                                           |                         |                       |
|        |                   |                                           |                         |                       |

אם מסמנים תשלום אחד ולא קבוצה, ניתן לרשום סוג תנועה עם ניכוי במקור שונה מ- 0.

ברישום תנועת יומן עם ניכוי אפס יש לרשום בסעיף **חשבון נגדי** את <u>מפתח הספק.</u> בחלק התחתון של המסך יש לסמן את הסעיף: **סוג תנועה לניכוי במקור אפס**. כעת יוצג הסעיף **סוג** תנועה. ניתן לרשום בסעיף זה רק קוד סוג תנועה של תשלום ספק עם ניכוי במקור אפס. חשבון הבנק המוגדר בסוג התנועה חייב להיות זהה לחשבון עבורו מבצעים כעת התאמת בנק ידנית. עמוד **24** מתוך **39**  אם מנסים להזין לקבוצת תשלומים סוג תנועה של תשלום ספק עם ניכוי במקור באחוז השונה מ- 0, תופיע ההודעה הבאה: **אחוז ניכוי במקור שונה מאפס**. אם מזינים סוג תנועה אחר תופיע ההודעה: **סוג תנועה שגוי.** 

כאמור, קיימת אפשרות להשתמש בסוג תנועה של תשלום ספק עם ניכוי במקור <u>השונה</u> מ- 0%, כאשר מסמנים בכל פעם שורה אחת בדף הבנק ובוחרים עדכון.

#### הדפסת כל ההתאמות בחתך

בתפריט **איתור ומחיקת התאמות בנקים** נוספה האפשרות: **הדפסת כל ההתאמות בחתך** כאשר מבצעים איתור לפי מפתח חשבון או איתור לפי מספר כותרת.

בתפריט **איתור ומחיקת ניתוח כרטיסים** נוספה אפשרות זו כאשר מבצעים איתור לפי מספר תנועה, איתור לפי מספר כותרת או איתור לפי מפתח חשבון.

להצגת אפשרות זו בוחרים בכפתור **מדפסת** מתוך מסך איתור התאמות.

| הדפסה                   |
|-------------------------|
| •                       |
| ו הדפסה למדפסת ⊙        |
| 🔾 הדפסה למסך            |
|                         |
| ⊡ הדפסת כל ההתאמות בחתך |
| המשך                    |
|                         |

בחירה באפשרות זו תציג את ההתאמות שנכללו בחתך שנבחר:

| unel A. u                                                                                                    |                   |                |         |                              |          |                         |                  |        |       |
|----------------------------------------------------------------------------------------------------|-------------------|----------------|---------|------------------------------|----------|-------------------------|------------------|--------|-------|
| acatu                                                                                                    |                   |                |         | -                            | ד לדורמי | רת התעמוו               | - n              | שרת    | חוארו |
| d Harrison and Harrison and H |                   | 5612           | 2310 .0 | ן<br>5631919 פקו             | טלפורים: | 67017 -                 | ד ווב<br>זל אריו | לל 3 ח | רית ה |
| 30/10/2020                                                                                                    | 03:46             |                |         |                              |          |                         |                  | .,     |       |
|                                                                                                    |                   |                | Ţ       | <u>תאמת בנק ידניו</u>        | <u>ה</u> |                         |                  |        |       |
| 110 / ^                                                                                                    | ****              |                | 8       | בנק לאומי חן<br>45-012545-79 |          |                         |                  |        |       |
|                                                                                                    | 10                | ו החשבון: 0001 | מפתח    |                              |          | 1000                    | 1 : je           | החשב   | מפתח  |
| חובה / זכות                                                                                                    | נק =====<br>פרטים | ערר אסמכתא     | תנועה   |                              | פרטים    | === 0פרים<br>ערר אסמכתא | מנה              | תנועה  | התאמה |
|                                                                                                    |                   |                |         | 3 950 00                     | 1000     | 1056 30/06/19           | 9999             | 1074   | 2376  |
|                                                                                                    |                   |                |         | -3,950.00                    | מוני     | 1056 30/06/19           | 9999             | 1088   | 2376  |
|                                                                                                    |                   |                |         | 12,700.00                    | מוני     | 1051 31/05/18           | 9999             | 979    | 2377  |
| 12,700.00                                                                                                    | מוני גלרית        | 1051 31/05/18  | 114     |                              |          |                         |                  |        | 2377  |
|                                                                                                    |                   |                |         | 4,580.00                     | aite     | 1043 30/04/18           | 9999             | 896    | 2378  |
| 4,580.00                                                                                                    | מוני גלרית        | 1043 30/04/18  | 98      |                              |          |                         |                  |        | 2378  |
|                                                                                                    |                   |                |         | 8,825.00                     | ana      | 1035 31/03/18           | 9999             | 840    | 2379  |
| 8,825.00                                                                                                    | מוני גלרית        | 1035 31/03/18  | 87      |                              |          |                         |                  |        | 2379  |
|                                                                                                    |                   |                |         | 20,246.00                    | מוני     | 1025 28/02/18           | 9999             | 760    | 2380  |
| 20,246.00                                                                                                    | מוני גלרית        | 1025 28/02/18  | 65      |                              |          |                         |                  |        | 2380  |
|                                                                                                    |                   |                |         | 45,159.00                    | ליוט     | 1082 31/07/19           | 9999             | 1746   | 2381  |
| 45,159.00                                                                                                    | ליוט              | 1082 31/07/19  | 273     |                              |          |                         |                  |        | 2381  |
|                                                                                                    |                   |                |         | 1,652.00                     | כל בו    | 1115 30/04/20           | 9999             | 3179   | 2382  |
| 1,652.00                                                                                                    | כל בו             | 1115 30/04/20  | 344     |                              |          |                         |                  |        | 2382  |
|                                                                                                    |                   |                |         | 5,900.00                     | כל בו    | 1068 30/06/19           | 9999             | 1598   | 2383  |
| 5,900.00                                                                                                    | כל בו             | 1068 30/06/19  | 245     |                              |          |                         |                  |        | 2383  |
|                                                                                                    |                   |                |         | 2,654.00                     | כל בו    | 1024 28/02/18           | 9999             | 757    | 2384  |
| 2,654.00                                                                                                    | כל בו             | 1024 28/02/18  | 64      |                              |          |                         |                  |        | 2384  |
|                                                                                                    |                   |                |         | 1,779.66                     | יהדית    | 1136 31/07/20           | 9999             | 3408   | 2385  |
| 1,779.66                                                                                                    | יהודית            | 1138 31/07/20  | 368     |                              |          |                         |                  |        | 2385  |

#### תשלומים

לכפתור **הנה"ח** המאפשר עדכון שדות לפקודת היומן שתיווצר בעת הפקת תשלום (שקים ומס"ב) התווספו השדות: הערות, הערות 2, מספר נוסף 1, מספר נוסף 2, תאריך נוסף 1, תאריך נוסף 2.

## הדפסת עוסק מורשה

|                          |           | ז המלצום לשבים                                                                                                    |                                                                          |
|--------------------------|-----------|----------------------------------------------------------------------------------------------------|--------------------------------------------------------------------------|
|                          |           | a possibility                                                                                                    |                                                                          |
|                          |           |                                                                                                    |                                                                          |
|                          | 3         | 0/10/2020                                                                                                    | תאריך הוצאת השיק                                                         |
|                          | קיבוע     | 0.00                                                                                                    | עניכוי כאשר ניכוי לא בתוקף%                                              |
|                          |           |                                                                                                    | הערות בתחתית הספח:                                                       |
|                          |           | ר הדפסת ע.מ/ח.פ                                                                                                    | ם שם חשבון                                                               |
|                          |           |                                                                                                    | ^<br>~                                                                   |
|                          | ****      |                                                                                                    | חתך ספקים שבשקים שלהם יש להדפיס למוטב בלבד                               |
|                          | ****      |                                                                                                    | חתך ספקים שבשקים שלהם יש להדפיס מלפון                                    |
|                          |           |                                                                                                    |                                                                          |
|                          |           |                                                                                                    |                                                                          |
|                          | טות       | לפי תאריכי הערך של התנו 💿                                                                                                    | תאריך הפרעון של השיקים                                                   |
| 30/10/2020               | עות       | לפי תאריכי הערך של התנו.<br>תאריך קבוע (                                                                                              | זאריך הפרעון של השיקים                                                   |
| 30/10/2020               | עות       | עריכי הערך של התנו פי מאריכי הערך של התנו .<br>תאריך קבוע .<br>תאריך הפקת השיק .                                                      | זאריך הפרעון של השיקים<br>האריך שיירשם בשדה תאריך נוסף                   |
| 30/10/2020               | עות<br>   | עריבי הערך של התנוΩ לפי תאריבי הערך של התנו<br>תאריך קבוע<br>תאריך הפקת השיקΩ תאריך רעון השיק<br>תאריך פרעון השיק                     | תאריך הפרענן של השיקים<br>התאריך שיירשם בשדה תאריך נוסף<br>כתנועות היומן |
| 30/10/2020               | עות<br>   | <ul> <li>לפי תאריכי הערך של התנו</li> <li>תאריך קבוע</li> <li>תאריך הפקת השיק</li> <li>תאריך פרעון השיק</li> <li>תאריך אחר</li> </ul> | תאריך הפרעון של השיקים<br>התאריך שיירשם בשדה תאריך נוסף<br>כתנועות היומן |
| 30/10/2020<br>30/10/2020 | עות<br>יי | <ul> <li>לפי תאריכי הערך של התנו</li> <li>תאריך קבוע</li> <li>תאריך הפקת חשיק</li> <li>תאריך פרעון השיק</li> <li>תאריך אחר</li> </ul> | תאריך הפרענן של השיקים<br>התאריך שיירשם בשדה תאריך נוסף<br>כתנועות היומן |

סימון אפשרות זו ידפיס את מספר העוסק מורשה / ח.פ. של הספק ע"ג השק. להלן דוגמה של החלק העליון של שק מודפס הכולל ע.מ/ח.פ:

| 30/10/2020 | :תאריך  |           |         | לכבוד<br>ליווט |
|------------|---------|-----------|---------|----------------|
| 20003      | חשבון:  |           |         | יגאל אלון 102  |
| 1163       | אסמכתא: | 567432123 | ע.מ/ח.פ | 03-5789444     |
| 10001      | בנק:    |           |         |                |
| осіа ש"ח   |         |           | פרטים   |                |
| 3,600.     | 00      |           |         | 3487 jn        |

## הגדרות למדפסת דיו מגנטי

לתפריט **פעולות נוספות** של הפקת שקים ידנית נוספה אפשרות לקבוע הגדרות למדפסת דיו מגנטי. באמצעות מדפסת זו מודפס הפס המגנטי של פרטי השק.

מסך זה מיועד לשימוש בתי התוכנה המספקים תוכנה ודיו להדפסת שיק עם דיו מגנטי באמצעות תוכנת חשבשבת. כניסה לעדכון הנתונים, מתבצעת ע"י סיסמא ספציפית לכל בית תוכנה. בית התוכנה מעדכן פרמטרים המתייחסים למיקום ולפורמט הנתונים שנרשמים בשיק המגנטי ומוצגים בחלון להלו:

| н | למדפסת דיו מגנסי                                                                                         | הגדרות             |                                                                                                    |
|---|----------------------------------------------------------------------------------------------------|--------------------|----------------------------------------------------------------------------------------------------|
|   |                                                                                                    | ा ए <i>थ</i> ा गाट | דף לאורך 🔹                                                                                                    |
|   |                                                                                                    | +                  | : 010010                                                                                                    |
|   | מרקום אל מעודה אמונוסדא :<br>מרקום אל מעודה אמונוסדא :<br>מרקום אל מעודה בכום :<br>מרקום אל מעודה בכום : |                    | מיקום X לעדה חשביט :<br>מיקום X לעדה בנקסוניף :<br>מיקום X לעדה מופר ערק :<br>מיקום Y לעדה מופר ערק :         |
|   | יקוד מינם והנסי 1 :<br>יקוד מינם והנסי 2 :<br>יקונט 2 להומים בלבן של נוחור :                             |                    | יקר פונט מרחדיכה השרעור :<br>קרר פונט מרחדיכה השרעור :<br>קר פונט לסופי הערעור :<br>פונט לסנים בלבן על עהור : |
|   | ברידת מזור?                                                                                              | שמידה              |                                                                                                    |

## מס"ב

בגרסה הנוכחית שופרו הביצועים וההפקה מהירה יותר. תחילה מתבצעת ההדפסה ורק לאחר מכן מתבצע רישום חשבונאי של ההעברה הבנקאית. בשיטת עבודה זו, כאשר קיימת תקלה בעת הפקת מס"ב, ניתן להתחיל את ההפקה מחדש.

## שינוי תאריך

בתפריט **פעולות נוספות** של לשונית **ריכוז תנועות להעברה** נוספה האפשרות **שינוי תאריך**. בחירה באפשרות זו קובעת תאריך לכל התנועות של העברה הנוכחית. דוגמה לשימוש: תנועות תשלום מס"ב שנשמרו במאגר זמני ולא הופקו, ניתן לשוב לחלון זה ולבצע שינוי תאריך לתאריך ההפקה בפועל.

## דפדוף במס"ב שהופק

לחלון הראשי של מס"ב התווסף כפתור **קובץ קובע**. בחירה בכפתור זה מאפשרת לקבוע אילו הפקות מס"ב יוצגו. ניתן להגביל מזהה קבוצה או תאריך.

| Н          |                 | - 🗆 🗙          |
|------------|-----------------|----------------|
|            |                 | בריות 🖉 🛃      |
| 999999999  | נעד : 0         | מזהה קבוצה מ : |
|            |                 | חעריד וו       |
| 31/12/2040 | : TJ 01/01/1980 |                |
|            | המשך            |                |
|            |                 |                |

## להצגת כל ההפקות בוחרים בכפתור **המשך**.

| Н |          |          | קבוצות מסב שהופקו | 0         |             |      |
|---|----------|----------|-------------------|-----------|-------------|------|
|   |          |          |                   |           | פ. נוספות   | 3    |
|   | 2 אסמכתא | אסמכתא 1 | פרטים             | תאריך     | מוזהה קבוצה | מספר |
|   |          |          | 0                 | 22/7/2020 | 47          | 1    |
|   |          |          | ÷                 | 22/7/2020 | 46          | 2    |
|   |          |          | ÷                 | 22/7/2020 | 45          | 3    |
|   |          |          | \$                | 22/7/2020 | 44          | 4    |
|   |          |          |                   |           |             |      |

בחלון המוצג כעת, ניתן להציב את הסמן על הרשומה הרלוונטית למזהה ההפקה ולבחור בתפריט פעולות נוספות > הפקת קובץ מס"ב מחדש.

אפשרות נוספת היא להקליק על מזהה הקבוצה להצגת רשימת הספקים שנכללו בהעברה זו.

|            |     |      | כץ מסב מחדש | הפקת קו | 1112      | מוסדעושא   | קבוצה מספר : 🛛 | <b> </b> |
|------------|-----|------|-------------|---------|-----------|------------|----------------|----------|
| פרטים      | בנק | סניף | חשבון בנק   | סכום    | תאריך     | שם חשבון   | מפתח חשבון     | מספר     |
| הולה הפקות | 10  | 806  | 369852      | 280.80  | 30/6/2020 | הולה הפקות | 20011          | 1        |
|            |     |      |             |         |           | 280.80     | סה״ב תשלומים : |          |

בחלון זה מופיעים התשלומים שהועברו לספקים השונים.

להצגת המכתב לספק בגין תשלום זה, מציבים את הסמן בטור מספר של השורה הרלוונטית ובוחרים בתפריט הקליק הימני בסעיף **צפייה**.

ליצירת קובץ התשלום למס"ב בוחרים בחלק העליון של המסך בכפתור הפקת קובץ מס"ב מחדש.

н

## ביטול התאמה בביטול תשלום – מערכת תשלומים

למערכת התשלומים: מסב ושקים נוספה האפשרות **ביטול התאמה**. מסמנים סעיף זה אם מעוניינים לבצע ביטול תשלום, ובעקבותיו פתיחת ההתאמה שנסגרה בתשלום. הפקודה שתירשם בעת ביטול התשלום תסגור את התשלום שבוטל, ואילו חשבונית הרכש תוצג כתנועה לא מותאמת.

| דפדוף בשקים 🖁 |          |          |               |        |                               |        |        | ×                          |
|---------------|----------|----------|---------------|--------|-------------------------------|--------|--------|----------------------------|
|               |          |          |               |        |                               |        | E-M    | IAIL ב אנייחה ב IAIL       |
|               |          |          |               |        |                               | 20011  | 11300  | מספר השיק                  |
|               |          |          |               |        | פקורת                         | הולה ה | [13011 | 1222                       |
| 10            | /07/2020 |          | יך הפקת השיק. | תאו    |                               |        |        | למוטב בלבד 🖂               |
| 10            | /07/2020 |          | יך השיק       | תאר    |                               |        |        | 🖂 הדפסת מקפון              |
|               |          |          |               |        |                               |        |        | המסמך הופק ע"י מנהל        |
|               |          | 0010     |               |        |                               | פרמים  |        |                            |
|               |          | 3,000.00 |               |        | 5/7/20 מתאריך 12890762 מתאריך | אסמנ   |        | בנק:                       |
|               |          | 0.00     |               |        |                               |        |        | 10001                      |
|               |          | 0.00     |               |        |                               |        |        | 21ק לאומי חן 845-012545-79 |
|               |          | 0.00     |               |        |                               |        |        |                            |
|               |          | 0.00     |               |        |                               |        |        |                            |
|               |          | 0.00     |               |        |                               |        |        | בימול התעוזה               |
|               |          |          |               |        |                               |        |        |                            |
|               |          | 3,000.00 | סה"כ          |        |                               |        | הערות  | בי <u>מ</u> ול תשלום       |
|               |          | 0.00     | ניכוי         | 0.00 % |                               |        |        |                            |
|               |          | 3,000.00 | לתשלום        |        |                               |        |        |                            |
|               |          |          |               |        |                               |        |        | מספר רשומות:               |

### דוחות

#### אינדקס ספקים

לדוח נוספה האפשרות: הצגת פרטי בנק. כאשר בוחרים באפשרות זו מתווספים לדוח הרגיל גם פרטי חשבון הבנק של הספק. מיועד למשתמשים המבצעים העברות בנקאיות ומעוניינים לוודא שהפרטים תקינים.

| _ <b>m</b> | אינוקט טעקים                                                                                      | - |
|------------|---------------------------------------------------------------------------------------------------|---|
|            | עמירה 🕹 שמירה 🔑 שליפה 🛛                                                                           | • |
|            | נחזוית: אינדקס ספקים<br>ווינן קהוציס? סקונין באוצייס סקונין ביצוני<br>ווינן קהוציס? סקונין ביצוני |   |
| עדבו הגדרה | חתן הפוקים.<br>סיקו מ- עד- 000000000 התן: ****<br>מפתח ס- עד- תהתותהתותח                          |   |
| 2002       | פען זרגא פעי ד רק חשבונות פעילים 🗸 🗸                                                              |   |
| Levin      | במדע שים נוסס<br>וגעש חוגן שו מעבר קשורה אחת                                                      |   |

#### מאזן שנתי לפי חודשים

לתפריט דוחות הנה"ח > מאזן בוחן נוסף דוח חדש מאזן שנתי לפי חודשים. הדוח מציג לשנת המס שנבחרה יתרת פתיחה, יתרה לכל חודש (ינואר-דצמבר) ויתרת סגירה. בלשונית מאפייני הדפסה ניתן לבחור הדפסת השוואה ל- 4 שנים, במקרה זה מוצג מאזן רב שנתי הכולל את השנה שנבחרה, יתרה לכל אחת משלוש השנים שקדמו לה, ויתרת כל 4 השנים יחד. מידע מפורט אודות דוח זה ניתן למצוא בקישור רצ"ב: https://downloads.h-erp.co.il/files/QA/2020/YearBal.pdf

#### דוח תזרים מזומנים קצר

לדוח זה נוספו 2 כפתורים: <u>סימון הכל</u> – לסימון כל התנועות הלא מותאמות בספרים. <u>מחיקה</u> – מחיקת כל התנועות שסומנו עד כה.

#### תנועות IFRS - דוח רציפות/ כפילות

לדוחות הנהח > בדיקת רציפות, נוספה אפשרות לכלול תנועות IFRS.

#### דוח איחוד עוסקים שנתי לפי דוחות מעמ 874

לדוח איחוד עוסקים נוספה אפשרות לבחור הפקת דוח לפי **סיכום דוחות מע"מ חודשיים**. כאשר בוחרים בסעיף זה, הדוח מופק על פי התנועות ששודרו למע"מ PCN874 ולא על פי תנועות היומן. קיימת כמובן אפשרות לבחור להפיק את הדוח לפי תנועות היומן.

#### מכתבים ללקוחות – חובה וזכות

בדוח **מכתבים ללקוחות** (דוחות > דוחות הנה"ח > גיול חובות) לצד יתרת כרטיסי החשבון, מופיע 'חובה' או 'זכות' בהתאם ליתרת הכרטיס.

#### אינדקס עצי מוצר

דוח זה מציג מעתה גם פריטים המוגדרים כקונפיגורטור. עץ קונפיגורטור יוצג בדוח כעץ חשבונית.

#### דוח יתרת מלאי יומית ממוצעת

דוח חדש בחשבשבת מחשב ומציג את יתרת המלאי היומית, בממוצע, לכל פריט. דוח יתרת מלאי יומית ממוצעת הוא דוח מעדכן. בעת הפקת הדוח ניתן לבחור האם לשתול את תוצאת הדוח באחד משדות הסכומים הנוספים של כרטיס הפריט. בהמשך יכול נתון זה לשמש לחישובים נוספים. לדוגמה: חישוב עלות האחסנה של הפריט בתקופה נתונה, או חישוב מספר הפעמים שבהם המלאי "מתגלגל" (כלומר כמה פעמים בשנה המלאי נמכר).

הסבר: עד כה, כדי לחשב את המלאי הממוצע, היו מתייחסים לכמה נקודות זמן שבהן יתרת המלאי הייתה ידועה (לדוגמה, מלאי בתחילת השנה ומלאי בסוף השנה) וחישוב הממוצע נערך על סמך יתרות המלאי האלו . החישוב הזה התעלם מהתנודתיות ביתרות המלאי ולכן לא היה מדויק. השיטה הנוכחית פותרת בעיה זו והדוח מציג חישוב מדויק של המלאי הממוצע.

> להפקת הדוח בוחרים בתפריט **דוחות > דוחות מלאי > יתרת מלאי יומית ממוצעת**. להסבר מלא אודות דוח זה נא הקליקו על הקישור הבא:

https://downloads.h-erp.co.il/files/reports/AvgDailyIBR.pdf

#### דוחות קופה

בתפריט דוחות > דוחות קופה נוספה אפשרות בחירה של שם מסוף בדוחות איתור שוברי אשראי בקופה ואיתור שוברי אשראי שהופקדו.

|             |                                       | пыра четок стато |     |                              |     |                   |  |
|-------------|---------------------------------------|------------------|-----|------------------------------|-----|-------------------|--|
|             |                                       |                  |     | שליפה 🖯                      | 6   | ביות 🔄 שמיוה      |  |
|             | מאפייני הדפסה ( חתך העדות 2 חתר העדות |                  |     |                              |     |                   |  |
|             |                                       |                  |     | <ul> <li>אנרמיסים</li> </ul> | ]   | חברה מנפיקה       |  |
|             |                                       | 999999999        | -TU | Q                            | -10 | מזהה מסמוך:       |  |
|             |                                       | 999999999        | -TD | 0                            | -13 | מזהה הנועת השלום: |  |
|             |                                       | กกกกกกกกกกกกก    | -TU |                              | -13 | מפתח בקוח:        |  |
|             |                                       | 999999999        | -TU |                              | -11 | מספר קבלה:        |  |
|             | 31/12/20                              | 129 💷 🖉          | -TU | 01/01/1980                   | -11 | תאריך קבלה:       |  |
| עדכון הגדרה |                                       | 999,999,999,999  | -דט | 0.00                         | -13 | סכום:             |  |
| 2222        |                                       |                  |     | × 200                        |     | 0000              |  |
| Tip: Jif    |                                       | 99               | -דט |                              | -11 | מסי חשלומים:      |  |
|             | v                                     |                  |     | '723-Em                      |     | שם מסוף 🗹         |  |
|             |                                       |                  |     |                              |     |                   |  |

בלשונית **מאפייני הדפסה** ניתן לבחור בסעיף **מיון השוברים** לפי **שם מסוף**, ואף לבחור סיכומי ביניים למיון. כך ניתן להציג בקלות את קבלות האשראי שהופקו/הופקדו בכל מסוף.

| н           |                                  |        | אשראי בקופה   | איתור שוברי |       |                         |                                                                                                    |  |
|-------------|----------------------------------|--------|---------------|-------------|-------|-------------------------|----------------------------------------------------------------------------------------------------|--|
|             |                                  |        |               |             | 1     | וירה 🛛 🔁 שליפה          | nu 🖏 🛛 🖓 un                                                                                                    |  |
|             | ני הדפסה (חתך השדות 2) חתך השדות | מאפייו |               |             |       |                         |                                                                                                    |  |
|             |                                  |        |               |             |       | איחור שוברי אשראי בקופה | כותרת:                                                                                                    |  |
|             |                                  |        | קובץ חיצוני 🔿 | Excel O     | י מסך | 0 מדפסת                 | חיכן לחדפיס?                                                                                                   |  |
|             |                                  |        |               | ¥           |       | עם מסוף                 | מיון השוברים לפי                                                                                               |  |
| עדכון הגדרה |                                  |        |               |             |       | למיין<br>בר לשודה אחת   | והדפסת סיכום ביניים ביניים ביניים ביניים ביניים ביניים ביניים ביניים ביניים ביניים ביניים ביניים ביניים ביניים |  |
| הפקה        |                                  |        |               |             |       |                         |                                                                                                    |  |
|             |                                  |        |               |             |       |                         |                                                                                                    |  |

## דוחות על קבוצת חברות

לתפריט דוחות נוספה האפשרות להפיק דוחות מאשף הדוחות / מחולל הדוחות המתבססים על נתוני מספר חברות. הנתונים מוצגים כדוח מצרפי (דוח שבו מצרפים את הנתונים ומציגים אותם כפי שהם מבלי לבצע העברות יתרות בין כרטיסי חשבון).

בתפריט **דוחות** בוחרים בסעיף **דוחות על קבוצת חברות**.

בחברה שבה מוגדרים משתמשים, יופיע המסך הבא רק אם למשתמש סומנה ההרשאה הבאה: הרשאה להפקת דוחות באמצעות מחולל הדוחות.

| דוחות על קבוצת חברות 🖁 |            |                               |                                       |                      |               |         |                                 |            | $\times$ |
|------------------------|------------|-------------------------------|---------------------------------------|----------------------|---------------|---------|---------------------------------|------------|----------|
|                        |            |                               |                                       | בריות 🖉              | שליפה 🔄       | שמירה 🛃 | טימון 🗙 מחיקה                   | 3 🕒        | •        |
|                        |            |                               |                                       |                      | +             |         | חברות מצרפי                     | וצת חברות: | קבו      |
|                        | מזהה       | שם קובץ                       | חיאור                                 |                      |               | שם חברה | סימון                           | מס 🖉       | ^        |
|                        | 1          | demo                          |                                       | חברה לדוגמא          |               | וגמה    | חשבשבת - חברה לד                | 1 🖉        | <b>—</b> |
|                        | 2          | kibu                          |                                       | kibu                 |               |         | אמירים בע"מ                     | 2          |          |
|                        | 3          | demom                         |                                       | demomi               |               | וד      | דנסינג - סמודיו לריק            | 3          |          |
|                        | 4          | sunset                        |                                       | 10.gfds/             |               |         | סאן השקעות בע״מ                 | 4          |          |
|                        | 5          | demoml_2017                   |                                       | דמו - מוצרי נוי לבית |               |         | דמו - מוצרי נוי לביח            | 5          | ~        |
|                        |            |                               |                                       |                      |               | (       | אקסל 🖲                          | מסך ()     |          |
|                        |            | זיצה ושם                      | מד                                    | מחיצה                |               | г       | שם הדח                          | 00 🖉       | ^        |
|                        |            |                               | "זאזנים / "בדיקת קודי מס הכנסה"       |                      | מאזנים        |         | "בדיקת קודי מס הכנסה            | 1 🦻        |          |
|                        |            | בריט~                         | תיק יבוא / "העמסות מפורס - לפי מפתח נ |                      | חיק יבוא      | ٣       | "העמסות מפורט – לפי מפתח פריכ   | 2          |          |
|                        |            |                               | איתור תנועות מלאי / "זמינות פריטים"   | ז מלאי               | איתור תנועוו  |         | "זמינות פרימים                  | 3          |          |
|                        |            | "ראי בפריט                    | דוח יתרות / ~ערך מלאי לפי מחיר ערך מל |                      | דוח יתרות     | ריט״    | ערך מלאי לפי מחיר ערך מלאי בו   | 4          |          |
|                        |            |                               | בדיקה / אובליגו ללקוח                 |                      | בדיקה         |         | אובליגו ללקוח                   | 5          |          |
|                        |            |                               | בדיקה / אובליגו ללקוח - חריגה         |                      | בדיקה         |         | אובליגו ללקוח - חריגה           | 6          |          |
|                        |            | / אובליגו לקוחות - חריגה      | י דוחות ניהוליים - יום עיון מנהלים "  | יים - יום עיון       | * דוחות ניהוכ |         | אובליגו לקוחות - חריגה          | 7          |          |
|                        |            | ī                             | מעמ / דוח בדיקת % מעמ עסקאות בתנוער   |                      | תמעמ          | r       | רוח בדיקת % מעמ עסקאות בתנועו   | 8          |          |
|                        |            | i                             | מעמ / דוח בדיקח % מעמ חשומות בתנוער   |                      | תמעמ          | ſ       | דוח בדיקת % מעמ תשומות בתנועו   | 9          |          |
|                        | ת תקופתיות | / דוח מכירות ללקוחות - השוואו | י דוחות ניהוליים - יום עיון מנהלים *  | יים - יום עיון       | * דוחות ניהוק | ופתיות  | דוח מכירות ללקוחות - השוואות תק | 10         |          |
|                        |            |                               |                                       |                      |               |         |                                 |            |          |

בחלק העליון של המסך בוחרים את החברות שמעוניינים לצרף לדוח אחד. ניתן לסמן מינימום 2 חברות ולכל היותר 20 חברות.

אם למשתמש הוגדרה קבוצת חברות, יוצג בחלון זה שם הקבוצה וכמו כן רשימת החברות המשויכות לקבוצה. ניתן לבחור בכפתור פירוט 🛨 להצגת כל החברות (כולל אלו שלא שויכו למשתמש).

במרכז המסך בוחרים האם הדוח יופק למסך או לאקסל. בחלק התחתון של המסך מאתרים את שם הדוח שמעוניינים להפיק ומקליקים עליו. כעת התוכנה סורקת את החברות שסומנו ובודקת אם שם המשתמש רשום בכולם. בחברות בהן לא רשום המשתמש תופיע הודעה: **המשתמש הנוכחי אינו קיים באחת החברות**, והסימון בחברות אלו ימחק. במקרה זה יש לבחור שוב את הדוח להפקה.

עמוד **30** מתוך **39** 

ההודעה **אין הרשאה להפקת הדוח** תופיע כאשר יש טעות בסיסמה. ניתן להדפיס את הדוח מתפריט **קובץ** למדפסת, לדוא"ל ולקבצים מסוג PDF, RTF.

## אשף / מחולל דוחות

#### כללי

## חתך משותף

למחולל מאזנים ומחולל יתרות מלאי לפי פריטים נוספה האפשרות חתך משותף. נוח במיוחד בדוחות הבנויים מטורי יתרה רבים (דוח שנתי, דוח רבעוני). החתך המשותף מוכל על כל טורי היתרה ואין צורך לעבור על כל טור בנפרד. דוגמאות לשימוש: משתמש, מטבע, סוג מסמך, סוג תנועה ועוד.

### תמונה

בהוספת שדה מסוג תמונה, יש לבחור מה יוצג בדוח: התמונה, או שם הקובץ. כאשר בוחרים שם הקובץ מוצג המסלול המלא. לחיצה על הקישור מציגה את התמונה.

### מחוללים חדשים

**שירות מאוחד** באמצעות מחולל זה ניתן לבנות דוחות המתייחסים לשירות בכל שיטות העבודה: פריטים, שעות עבודה, עבודות חוץ.

> למחולל **שיווק ומלאי > מלאי נוספים**, נוספו 2 מחוללים חדשים למסמך ספירת מלאי: <mark>מחולל ספירת מלאי איסוף</mark> מ<mark>חולל ספירת מלאי עדכון</mark>

**למחולל חנות וירטואלית** נוספו מחוללי הדוחות הבאים: איתור הזמנות שנמחקו, דוח התחייבויות עתידיות, מערכת הניוזלייטר, רשימת קופונים עם/ללא ספרור.

## אינדקס עצים ותצורה מפורט

באמצעות מחולל זה ניתן לבנות דוחות המציגים את העצים ברמת אב ובן ובנוסף פרטים כלליים כדוגמת: מספר גירסה, סוג עץ וכו'. במחולל זה ניתן גם לבחור האם להציג גירסאות עצים או לא.

#### שיפורים במחוללי דוחות קיימים

**מאזן בוחן** נוספו טורים עבור **פרטי מסוף** (אשראי): טוקן, מזהה מסוף ושם מסוף.

> כרטסת/איתור תנועות נוספו השדות: סוג מסמך וסוג מסמך מספר

**אינדקס עצי מוצר** נוסף טור **רגיל/קונפיגורטור** – הן לחתך והן לתכנון הטורים.

#### יתרות מלאי לפי חשבונות

למסך הכללי של הגדרות הדוח נוספה האפשרות: **פיצול קודי מיון בסכומים.** אפשרות זו מיועדת לעסקים המעוניינים לבחור כיצד התוכנה תציג את הסיכומים לקודי המיון, לפי סיפרה ראשונה של קוד המיון, 2 ספרות ראשונות, 3 ספרות ראשונות וכו'.

איתור תנועות ותמחיר (קיבוצים)

נוספה אפשרות לכלול **תנועות צפויות.** 

## כלים מתקדמים

## כלים מתקדמים לתכנון המלאי (תכנון רכש)

לחתך הפריטים של המלצות לתכנון הרכש נוסף הסעיף **למעט פריטים בעלי מלאי שלילי**. מסמנים סעיף זה בכדי לגרוע מהחישוב פריטים ביתרה שלילית. זאת מכיוון שמלאי שלילי נובע מטעויות ברישום הכניסות או היציאות מהמלאי.

| חתך מפקי חו״?                                                    |                                                                                                    | בייות 👌 🖉 בייות 👌 שנוירה 💦 שליפה                                                                                                    |
|------------------------------------------------------------------|----------------------------------------------------------------------------------------------------|----------------------------------------------------------------------------------------------------|
| רשינה פרטים בעלי יתרה שלילית                                     | פספסססססססססססססססססססססססססססססססססס                                                                           | עד: החזן פרטים<br>פרט מ:<br>סיון ווי:<br>חוון:<br>דעוועט פרט נעל פלא שלילי                                                                                                    |
| זה מלאי של פריסים וכמויות שיצאו מהמלאי   השלחח חלאי לפי רמוח חלא | הזמנת פריטים שהוומנו ע"י לקוחות   השלו                                                                          |                                                                                                    |
|                                                                  | וקודת הנתוה                                                                                                    | החלמת תלאי לפי רמות תלאי וו                                                                                                    |
|                                                                  |                                                                                                    |                                                                                                    |
|                                                                  | א לתפיק הזמנה רכש 👁                                                                                             | כשות שיכישלית בהשנה :<br>םיש להג'יל את הכמות המוומנת כך שתתאים לאריות שלמות<br>אם הכמות אותה יש להומין נמולה מרכנות המינימלית להומנה -                                                                                                    |
|                                                                  | תקד ספקי חויל<br>רעויות פריסים בעלי יתרה שלילית<br>מה מלא של פריסים ונסויות ערצא מהשלא" השלחת תלאי לפי רסות מלא | חתך ספץ חויל<br>איזימריונדימריונדימרי<br>פאסטער איזיגער איזיגער איזיגער איזיגער איזיגער איזיגער איזיגער איזיגער<br>מער איזיגער איזיגער איזיגער איזיגער איזיגער איזיגער איזיגער איזיגער איזיגער<br>איזיגער איזיגער איזיגער איזיגער איזיגער איזיגער איזיגער איזיגער איזיגער איזיגער איזיגער איזיגער איזיגער איזיגער<br>איזיגער איזיגער איזיגער איזיגער איזיגער איזיגער איזיגער איזיגער איזיגער איזיגער איזיגער איזיגער איזיגער איזיגער<br>איזיגער איזיגער איזיגער איזיגער איזיגער איזיגער איזיגער איזיגער איזיגער איזיגער איזיגער איזיגער איזיגער איזיגער |

סימון סעיף זה מציג כפתור נוסף **רשימת פריטים בעלי יתרה שלילית**. בוחרים בכפתור זה בכדי להציג את רשימת הפריטים שיתרתם שלילית. מומלץ להפיק כרטסת של הפריטים האלה ולבדוק מדוע יתרתם במלאי שלילית.

| יתרה   | תאור                       | פריט | מספר |  |
|--------|----------------------------|------|------|--|
| -11.00 | מצלמת רפלקס מקצועית Ca-012 | 5002 | 1 🥖  |  |
|        |                            |      | 2    |  |
|        |                            |      |      |  |
|        |                            |      |      |  |

להפקת הדוח בשיטה של **השלמת מלאי לפי רמת מלאי ונקודת הזמנה** נוסף הסעיף: **יש לכלול רק** פריטים שבהם רמת המלאי גבוהה מאפס. יש לסמן סעיף זה אם לא מעוניינים לכלול בדוח פריטים שלא נרשמה עבורם רמת מלאי בכרטיס הפריט (פעולות נוספות > נתוני רכש).

## שגיאת מלאי ממוצעת לפריט

דוח חדש בחשבשבת - **שגיאת מלאי ממוצעת לפריט** מחשב ומציג את % שגיאת המלאי הממוצעת, במקרים בהם יש פער בין יתרת המלאי בפועל, לבין היתרה המופיעה במערכת הממוחשבת. הדוח ממוין על פי גובה % שגיאת המלאי, כך שפריטים בהם קיימות טעויות מלאי משמעותיות - מוצגים ראשונים.

הדוח סורק את כל תנועות המלאי, שנרשמו במסמך 'עדכון בעקבות ספירה' והופקו בתקופה שנבחרה, ומאתר את הפריטים עבורם נרשמו תנועות הפרש בספירה.

ההפרש מתייחס למקרים בהם היתרה בספירה (יתרה בפועל) היתה שונה מהיתרה בספרים. בחישוב נכללים כל ההפרשים, בין אם ההפרש חיובי (יתרה בספירה גדולה מהיתרה בספרים) או שלילי (יתרה בספירה קטנה מהיתרה בספרים). ההפרש מחושב בערך מוחלט ולכן % שגיאת המלאי הממוצעת המוצג בדוח תמיד חיובי.

להסבר מלא אודות דוח זה נא הקליקו על הקישור הבא: https://downloads.h-erp.co.il/files/reports/AvgStockTakingErr.pdf

#### אופטימיזציה של המלאי

דוח אופטימיזציה של המלאי עבר עיצוב מחדש. עד כה הוצגו כל החתכים וההגדרות בחלון אחד. מעתה הדוח מחולק ל-3 לשוניות.

לשונית **עדכון נתונים למערכת אופטימיזציה של המלאי – הגדרות**. בלשונית זו קובעים את חתך התאריכים לחישוב, חתך הספקים וחתך הפריטים.

| ן נחונים   הגדרוח - המשר   עדכון נחונים קמערכת אפטימיוציה של המלאי - הגדרוח |                                                                                                    | <b> </b> |
|-----------------------------------------------------------------------------|----------------------------------------------------------------------------------------------------|----------|
|                                                                             |                                                                                                    |          |
|                                                                             | חתך תאריכים לחישוב                                                                                              |          |
|                                                                             | 16/07/2020 TD 01/01/2019 D+ TD                                                                                  |          |
|                                                                             |                                                                                                    |          |
|                                                                             | חתך ספקים:                                                                                                    |          |
| איסוף נתוגים                                                                | חשבון מ - ענד תתתתתתתתת                                                                                         |          |
|                                                                             | מיזן מ - עד ניזן מ                                                                                              |          |
|                                                                             | חוד איייים אייים אייים אייים אייים אייים אייים אייים אייים אייים אייים אייים אייים אייים אייים אייים אייים אייי |          |
|                                                                             | חתך פריטים:                                                                                                    |          |
|                                                                             | פריס מ - פריס מ                                                                                                 |          |
|                                                                             | מיון מ - עד                                                                                                    |          |
|                                                                             | חתן בבייות                                                                                                    |          |
|                                                                             |                                                                                                    |          |
|                                                                             |                                                                                                    |          |
|                                                                             |                                                                                                    |          |

בלשונית **הגדרות-המשך** קובעים את חתך התאריכים לחישוב ממוצע וסטית תקן.

| נחונים   הגדורות - המשך <sup>(</sup> עדכון נחונים קמערכת אופטימיוציה של המלאי - הגדרות) |            |                  |                    |          |      |          |                                   |                                            | <b>₽</b> |
|-----------------------------------------------------------------------------------------|------------|------------------|--------------------|----------|------|----------|-----------------------------------|--------------------------------------------|----------|
|                                                                                         |            |                  | 711                |          |      |          | יסית חקן עבור:<br>ת               | חך תאריכים לחישוב ממוצע וס<br>אריכה יומים  | п        |
|                                                                                         | 16/07/2020 | U*               | עד                 | 01/01/20 | 19   |          | - n                               | צריכה חדשית                                |          |
|                                                                                         | 16/07/2020 |                  | עד                 | 01/01/20 | 19   | 0.       | - n                               | -07908 (UI                                 |          |
|                                                                                         | 16/07/2021 | <u> </u>         | עד                 | 16/07/20 | 0.00 | <b>*</b> | - 11                              | וכנון רכש לתקופה<br>יבית שנחית (מחיר הכסף) | 1        |
|                                                                                         |            | ח / משקל<br>בודה | הגבירת נפ<br>ימי ט |          |      |          | במסך התכנון:<br>ת פריט / ספק<br>ת | ברירות המחדק<br>מרשומו<br>מחושבו •         | _        |
|                                                                                         |            |                  |                    |          |      |          |                                   |                                            |          |

בחלון זה גם קובעים את התקופה עבורה מתבצע תכנון הרכש והריבית השנתית. ניתן להגדיר את חתך הפריטים עבורם יש להתחשב בנפח, משקל ו/או ימי עבודה.

יש לבחור אם זמן אספקה ממוצע יישלף מכרטיס הספק, אם הצריכה היומית הממוצעת תישלף מכרטיס הפריט, או שהתוכנה תחשב אותם על פי נתוני המכירה והרכש במערכת. בחירה זו נעשית בסעיף **ברירת המחדל במסך התכנון.** 

לבסוף בוחרים בלשונית **עדכון נתונים למערכת אופטימיזציה של המלאי – הגדרות** > כפתור **איסוף נתונים** ומציגים את ההמלצות.

## ממשקים

ODBC שיפור ביצועים בקליטת פריטים

## ממשקים – יבוא

## יבוא נתונים נוספים לחשבונות / לפריטים

כאשר הערך בשדה מסויים המיובא הוא אפס או ריק – נוספה אפשרות לבחור האם לאפס את הערך הקיים עתה בשדה, או להשאיר את הערך שהיה רשום לפני יבוא הנתונים

לסעיפים: **יבוא תנועות הנה"ח, יבוא תנועות קופה, יבוא נתונים נוספים להנה"ח, יבוא נתונים** נסעיפים: **יבוא תנועות 1** נוספים למסמכים נוספו השדות הבאים: מספר נוסף 1, מספר נוסף 2, תאריך נוסף 1 ותאריך נוסף 2.

יבוא פריטים

נוסף מאפיין שדה האם הפריט שקיל. (0-לא שקיל, 1-שקיל).

## יבוא תנועות מלאי

נוספו השדות: הכנסות/הוצאות, מספר נוסף 1, מספר נוסף 2, תאריך נוסף 1, תאריך נוסף 2.

נוספה האפשרות לייבא סוגי תנועה לתנועות המלאי.

נוספה האפשרות: **שליפת שערים**. יש לסמן סעיף זה אם מעוניינים לשלוף שערי מט"ח עדכניים בעת קליטת ממשק של מסמכים

ניתן לקלוט בממשק תנועות מלאי מסמך המופק על סמך מסמך אחר, גם כאשר הכמות גדולה ממסמך הבסיס וזאת בתנאי שהמסמכים, הן מסמך הבסיס והן המסמך הסוגר, מוגדרים כמסמכים שאינם מעדכנים מלאי: הזמנה, הצעת מחיר וכד'.

בגרסאות קודמות, ניתן היה לקלוט מסמכים ע"ס מסמך אחר ולסגור כמויות במסמך הבסיס, רק כאשר הכמות בממשק קטנה או שווה לכמות במסמך הבסיס.

> **יבוא הלוואות** נוסף שדה קוד תמחיר.

# קליטת תנועות קופה לזמני – ממשק חדש !

ממשק חדש בחשבשבת עבור עסקים שסולקים בחנות וירטואלית או בתוכנה אחרת מחוץ לחשבשבת,

ומעוניינים להפיק <u>קבלת מקור</u> בחשבשבת: קבלה, קבלת תרומה, קבלת מט"ח.

הממשק מאפשר קליטה של תנועות תשלום מלקוחות <u>באשראי בלבד</u>. התשלום יכול להיות רגיל או בתשלומים.

התנועות נקלטות בחשבשבת כקבלות במאגר זמני ועל המשתמש להפיק אותן מיד לאחר קליטת הממשק. הקבלות במאגר הזמני נשמרות <u>בנפרד</u> מהקבלות המופקות מתוך תוכנת חשבשבת.

להפקת קבלת מקור, **עם <u>סיום</u> קליטת הממשק**, יש לבחור בתפריט **מסמכים > קבלות** באחד הסעיפים הבאים:

**דפדוף בקבלות ממשק** (להפקת כל קבלה באופן יזום) או **הפקה ברצף של קבלות ממשק**.

## **יבוא דף בנק לאומי** בהורדת דף בנק באתר/אפליקציה של בנק לאומי נוספה האפשרות הבאה: **קובץ עבור מערכת הנהלת חשבונות (כולל הרחבת התנועה)** שיטה זו כוללת <u>שדה פרטים </u>ארוך יותר, וייקלט בחשבשבת עם 50 תווים. ניתן לקלוט את דף הבנק הן בשיטה הישנה והן בשיטה החדשה.

סרטון הסבר כיצד קולטים דף בנק בשיטת לאומי ניתן למצוא על ידי הקלקה על הקישור הבא: קליטת דפי בנק לאומי לחשבשבת

### להלן ההנחיות: קליטה בשיטה החדשה

קריסורבס סורווות שור בתפריט כללי > ממשקים- יבוא נתוני הנה"ח ו- CRM > יבוא דפי בנק, בוחרים בסעיף בנקים > בנק לאומי גרסה חדשה.

| ~ | בנק לאומי גרסה חדשה |
|---|---------------------|
|   | )                   |

## קליטה בשיטה הישנה:

עסקים שקולטים את דף הבנק בגרסה הישנה בתפריט **יבוא דף בנק בשיטת בנק לאומי**, מתבקשים להחליף את קובץ הפרמטרים לקובץ חדש. **מיקום קובץ הפרמטרים מופיע על המסך**, בדוגמה רצ"ב: Hash7\Rep\Bankin.prm.

| בנקים                                              |
|----------------------------------------------------|
| - בנק לאומי                                        |
| C:\Hash7\rep\Bankin.prm<br>C:\Hash7\rep\bankin.dat |
| הפיכת מקסט בכתב ראי 🗔                              |

יש להעתיק את קובץ הפרמטרים פעם אחת על ידי הקלקה על הקישור הבא: <u>https://downloads.h-erp.co.il/files/general/bankin.prm</u> השמירה תהיה למיקום בו נמצא קובץ הפרמטרים הקודם כפי שהוסבר בפיסקה הקודמת.

ממשקים – יצוא

יצוא חשבונות לקובץ טקסט

| מחררה לחררה | ררנויחי חוערוו | להעריר | רעמעווחו ויחו   | רממשכיח | ו חדוע נוחם | סעיה |
|-------------|----------------|--------|-----------------|---------|-------------|------|
|             |                | יוועבו | באנובעוונו בונן |         |             | טען  |

|                          |     | but.                     | 11112011 |                               |       |
|--------------------------|-----|--------------------------|----------|-------------------------------|-------|
| ברירת 🖉 👫                |     |                          |          |                               |       |
| ם מיון                   | :13 | ۵                        | :דט      | 999                           |       |
| ם מפתח                   | :n  | 0                        | :עד:     | תחתתחחתתחת                    |       |
| חתך 🗆                    |     | *****                    |          |                               |       |
| תאריך פתיחת חשבון 🗆      | :11 | 01/01/2000               | :עד      | 31/12/2035                    |       |
| ם מזהה                   | :n  | 1                        | :נעד     | 99999999                      |       |
| שם חשבון ראשי 🗆          | :10 | ~ (877)                  | :נעד     | <ul> <li>רכוש קבוע</li> </ul> |       |
| משתמש 🗆                  | :0  | <ul> <li>ПППП</li> </ul> | :עד:     | עקלדנית ∽                     |       |
| יצוא חשבונות פעילים 🗹    |     |                          |          |                               |       |
| יצוא חשבונות לא פעילים 🗆 |     |                          |          |                               |       |
| בחר נמען                 | ~   | +                        |          |                               | הפעלה |

ניתן לייצא חשבונות מהחברה הנוכחית, לפי חתך השדות הבאים: קוד מיון, מפתח, חתך, תאריך פתיחת חשבון, מזהה, חשבון ראשי ומשתמש. ניתן לבחור האם יועברו חשבונות פעילים וחשבונות לא פעילים.

ניתן להעביר את הקובץ ישירות לנמען, כך שבהפקה הבאה יועברו רק החשבונות שנוספו מההעברה הקודמת או לחילופין, לבחור ביצוא קובץ.

בעת הפעלת היצוא נוצרים 2 קבצים: dat + prm אותם ניתן לקלוט בחברה אחרת או מחשב אחר.

## יצוא תנועות יומן ממנה במאגר זמני

לסעיף יצוא תנועות יומן נוספה האפשרות לייצא תנועות זמניות – מסמנים סעיף זה אם רוצים לייצא תנועות ממאגר זמני. בדרך זו ניתן להעביר מנה שהוקלדה בחברה שגויה.

#### יצוא תנועות מלאי

ליצוא זה נוסף הסעיף כולל מנות 9996, המאפשר לייצא גם תנועות מלאי שנקלטו בתוכנה בממשק.

## איפוס יתרה לאספקה בהגדרת ממשקים

בתוכנת חשבשבת ניתן לקלוט ממשקים באופן אוטומטי באמצעות תוכנית הגדרת ממשקים (מסופון 2). במהדורה זו נוספה למסופון 2 האפשרות **איפוס יתרה לאספקה** במסמכים.

סעיף זה מופיע בסעיף יבוא **כותרות מסמכים** תחת הטור **שליפה ואיפוס.** 

ההגדרה מופיעה בסעיף **הגדרות כלליות לסוגי יבוא.** סעיף זה רלוונטי למי שקולט ממשק מסוג: יבוא נתונים נוספים למסמכים.

| סוג היבוא 🛛           | יצירת תנועות יומן? | סינון רשומות קלט  | שליפה ואיפוס        |
|-----------------------|--------------------|-------------------|---------------------|
| י.פ. לרכוש קבוע       |                    |                   |                     |
| מבצעים                |                    |                   |                     |
| מחירונים              |                    | קליטת מחיר אפס? 📃 |                     |
| אנשי קשר              |                    |                   |                     |
| כותרות מסמכים         |                    |                   | איפוס יתרה לאספקה 📃 |
| נתונים נוספים לטבועים |                    |                   |                     |
| קודי תמחיר            |                    |                   |                     |
| חיוב שעות             |                    |                   |                     |
| נתוני הנהח            |                    |                   |                     |
| מסמכי מלאי לזמני      |                    |                   | שליפת מחיר לפריט? 📃 |
| יבוא קופה לזמני       |                    |                   |                     |

### עיצוב הכפתורים בתוכנה

הכפתורים בתוכנה עברו עיצוב מחדש וכעת שם הכפתור מופיע משמאל לסימן. הכפתורים החדשים מוצגים כאשר עובדים עם ברירת המחדל של התוכנה: **הגדרות מערכת** (תפריט **כללי > הגדרות תצורת תחנה> בחירת צבעים ורקע> הגדרות מערכת).** 

אם אתם מעדיפים להישאר עם כפתורי ברירת מחדל של מהדורות קודמות, יש לבחור בתפריט **כללי** > <mark>הגדרות תצורות תחנה</mark>, ובחלון זה לסמן: **הגדרות מערכת ללא תמונת רקע**, או לבחור בסטים -1 5, המוגדרים כצבעוניים. לסיום יש לשמור את בחירתכם בכפתור **עדכון הגדרת צבעים ורקע**.

| H                                                |              |                   |                               |                        |                     | HSD                   | טל- חברה לדוגמה] -     | דיגי] |                     |               |              |                          |                | - 8 ×              |
|--------------------------------------------------|--------------|-------------------|-------------------------------|------------------------|---------------------|-----------------------|------------------------|-------|---------------------|---------------|--------------|--------------------------|----------------|--------------------|
| ובץ תפריטים                                      | ודות עזרה קו | м ***696969 :*iar | ***מספר מ                     |                        |                     |                       |                        |       | קדמים               | וחות כלים מתי | שרי לקוחות ד | פריטים מסמכים קע         | הנהלת חשבונות  | כללי הגדרות        |
|                                                  | 22/07/202    | )                 |                               |                        |                     |                       | מנהל כללי              |       | 20                  | ער סנו        | משתמש        |                          | n              | דיגיסל- חברה לדוגם |
| ים פרימים                                        | יט מסמכי בסי | נוספים   פרטי פר  | ון    פרטי מסמך   נתוני שורה  | ל∥פרטי חשב             | רשימות   ברירות מחד | דפדוף   נתונים נוספים |                        |       |                     |               |              |                          |                |                    |
|                                                  |              |                   |                               | 1                      |                     |                       |                        | (10)  | 1                   | - 1           | -            | 1                        |                |                    |
|                                                  |              |                   | קרבץ קברע                     |                        | קובץ ומ             | 50 40 30              | 20 10                  | הנה"ח | שערוך               | פות \$        | 20 . 9 💈     | ישימה 🗙 מחזיקה           | חרש            |                    |
|                                                  |              | E11701040         | 1 (17/11)                     |                        |                     | טבונית מס             | חט                     |       |                     | ~             |              | בונית מס                 | ωπ             | סוג מסמך           |
|                                                  |              | 511751242         |                               |                        |                     |                       |                        |       |                     |               |              | 800                      | 01             | מפתח חשבון         |
|                                                  | 22/07/2020   |                   | :תאריך                        |                        |                     |                       |                        |       |                     |               |              | 10117 01                 |                | 117000 000         |
|                                                  |              | 1                 | :10010                        |                        |                     | 410055                | 8                      | souch |                     |               |              | 10 202                   |                | 12102              |
|                                                  |              | 2                 | -1710                         |                        |                     | 2600                  |                        |       |                     |               |              | 16 1/1                   | 1.8            | 1410               |
|                                                  |              |                   | .[310                         |                        |                     |                       |                        |       |                     |               |              | 67125 lir                | רמ             |                    |
|                                                  |              |                   |                               |                        |                     |                       |                        |       |                     |               |              |                          |                | · · · · ·          |
|                                                  |              |                   | סכום מעמי                     | אחוו מעמ               | 1310                | 280008                | DUC                    | nun   | מ <u>מ</u> בע       | משיר          | במות         | שם פריס                  | מפתח פרייס     | 1900               |
|                                                  |              |                   | 0.00                          | 0.00                   | :                   | 2 (                   | 0 3,000.00             | 0.    | 00 Π"W              | 1,500.000     | 2.000        | 🗘 אווניות קשת פרימיום עם | 1001           | 17 🦻               |
|                                                  |              |                   | 0.00                          | 0.00                   |                     | 2                     | 979.00                 | 0.    | 00 Π"W              | 979.000       | 1.000        | + אווניות קשת אלחוטיות + | 1003           | 2?                 |
|                                                  |              |                   | 0.00                          | 0.00                   |                     | 2                     | 0 4.235.00<br>E 700.00 | 0.    | 00 1110             | 4,235.000     | 1.000        | GS14 [190 100 )          | 2001           | 37                 |
|                                                  |              |                   | 0.00                          | 0.00                   |                     | 2                     | 0 4 950.00             | 0     | 00 000              | 4 950 000     | 1.000        | Ina Tab 2020             | 4003           | 4r<br>52           |
|                                                  |              |                   | 0.00                          | 0.00                   |                     | 2                     | 9 350 00               | 0     | 00 000              | 9,350,000     | 1.000        | Ima "27 '973 10000 0     | 4502           | 67                 |
|                                                  |              |                   |                               |                        |                     |                       | -                      |       |                     |               |              |                          |                | · · ·              |
| מכידה בחזומן או כיסיט אווראי. בקבדו<br>28.294.00 |              |                   |                               |                        |                     |                       |                        |       | מכירה במזומן אז<br> |               |              |                          |                |                    |
|                                                  |              |                   | 1,411.78 ill<br>26,822.22 ill | הנד<br>סהייכ לפני מינו | 5.00 %              | הפקה                  |                        |       |                     |               |              |                          | 1              | הערות:             |
|                                                  |              |                   | 4 559 78 10                   | 'un                    | 17.00 %             |                       |                        |       |                     |               |              | i                        | המסמיך טרם הופ |                    |
|                                                  |              |                   | 01.000.00                     | 2.0                    | 11.00               |                       |                        | 1     | 0.000               | ם מוווקב      | 0.1          | ס. אריוות 000            | 7.000          | ס. כמות            |
|                                                  |              |                   | 31,382.00                     | :0°*0                  |                     |                       |                        |       |                     | etrun n       |              |                          |                |                    |
|                                                  |              |                   |                               |                        |                     |                       |                        |       |                     |               |              |                          |                |                    |
|                                                  |              |                   |                               |                        |                     |                       |                        |       |                     |               |              |                          |                |                    |

להחלת השינוי והחלפת הכפתורים יש לצאת מחשבשבת ולהיכנס מחדש.

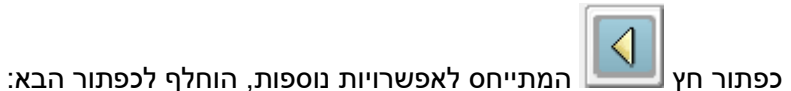

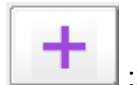

#### מדריך למשתמש/ת

ספרי ההדרכה של חשבשבת שודרגו וכוללים את שיפורי מהדורה 2020. להצגת המדריכים למשתמש בוחרים בתפריט **התחל > חשבשבת**. תפריט זה מאפשר גישה לכל 3 המדריכים למשתמש: הנהלת חשבונות ניהול מלאי – הכולל גם מסמכי שיווק ורכש מודולים – מודלים נוספים. לעיונכם ושימושכם ⊗

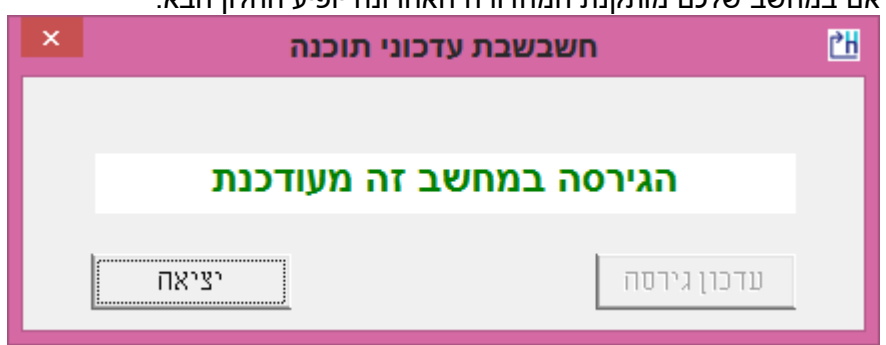

# אם במחשב שלכם מותקנת המהדורה האחרונה יופיע החלון הבא:

להפעלת העדכון יש לבחור בכפתור עדכון גרסה.

במסך שיפתח יש להקליק על כפתור - עדכון גירסה ההתקנה תארך מספר דקות ובסופה תופיע הודעה כי העדכון עבר בהצלחה אם תוכנית העדכון לא הופעלה נא להקליק על צלמית "חשבשבת עדכוני תוכנה" על שולחן העבודה עדכון גירסה <u>ס</u>יום

.2020 SP3 ומספר סידורי של העדכון – לדוגמא SP הקלקה על כפתור זה, כאשר קיימים עדכוני תוכנה, תציג את החלון הבא: גירסה לא מעודכנת

ידי מתקין בהתחברות. העדכונים האוטומטיים יצויינו במספר המהדורה הראשית 2020 בצרוף סימון

צלמית 'חשבשבת עדכוני תוכנה' המשמשת להורדת עדכוני תוכנה באופן אוטומטי עוצבה מחדש

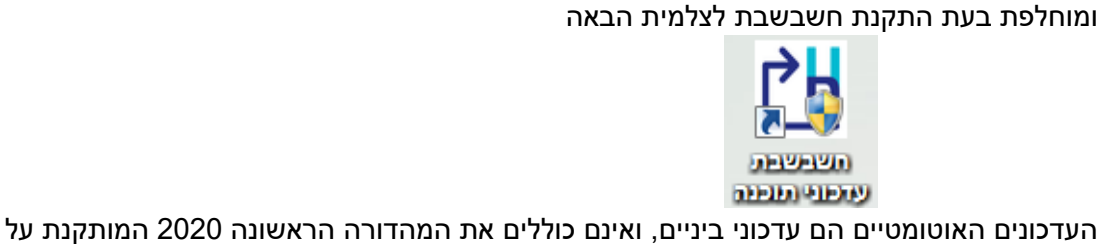

מהדורת חשבשבת במחשב שלך נמוכה ממחשבים אחרים במשרד.

לעדכון התוכנה נא להקליק על כפתור "עדכון גירסה"

מערכת נקודות מכירה

חשבשבת עדכוני תוכנה

במהדורה זו חל שיפור במהירות של הפקת תלושי מכירה.

אפליקציות חדשות בתוספת תשלום כמנוי חודשי:

## **H-Protect**

מערכת **H-Protect** היא מיזם בשיתוף חברת **BDI**. המערכת מבצעת, באופן מקוון, בדיקה פיננסית של הלקוח בעת הפקת מסמכים. ניתן לבדוק גם ספקים, ולבדוק באופן יזום לקוחות פוטנציאלים שאינם קיימים עדין במערכת חשבשבת.

הבדיקה מתבצעת באמצעות מספר העוסק מורשה של הנבדק.

**H-Protect** משמש כרמזור, המקרין על גבי המסך את תוצאות הבדיקה. האינדיקציה לגבי מצבו הפיננסי של הלקוח מסתמכת על שילוב המידע מ- BDI ובנוסף, בדיקת חשבשבת לגבי החמרה במוסר התשלומים של הנבדק אצל ספקים אחרים.

הפעלת שירות **H-Protect** כרוכה בתשלום מנוי חודשי.

<u>https://downloads.h-erp.co.il/files/hprotect/H-</u> הסבר מלא ניתן למצוא בקישור הבא: <u>Protect.pdf</u>

## אפליקציית המובייל של חשבשבת – H-Mobile

יישום חדש מבית חשבשבת המציג דוחות גרפיים בסמארטפון, בטאבלט או בתחנת עבודה. היישום כולל לוח מחוונים (Dashboard) - דוחות מובנים המוצגים באופן אוטומטי. כמו כן, ניתן להציג עד 50 דוחות לפי בחירתכם, שנבנו באשף או במחולל הדוחות בחשבשבת. למידע נוסף על הפעלת האפליקציה יש לפנות לתמיכה או להזין את הפרטים שלכם באתר חשבשבת בקישור הבא: <u>https://h-erp.co.il/h-mobile</u>/